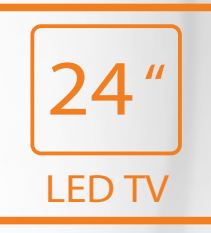

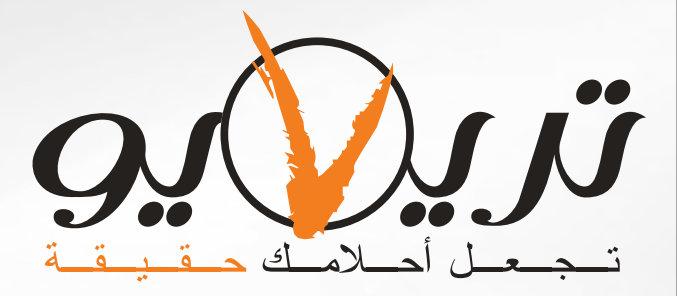

# **LED 2455HBC**

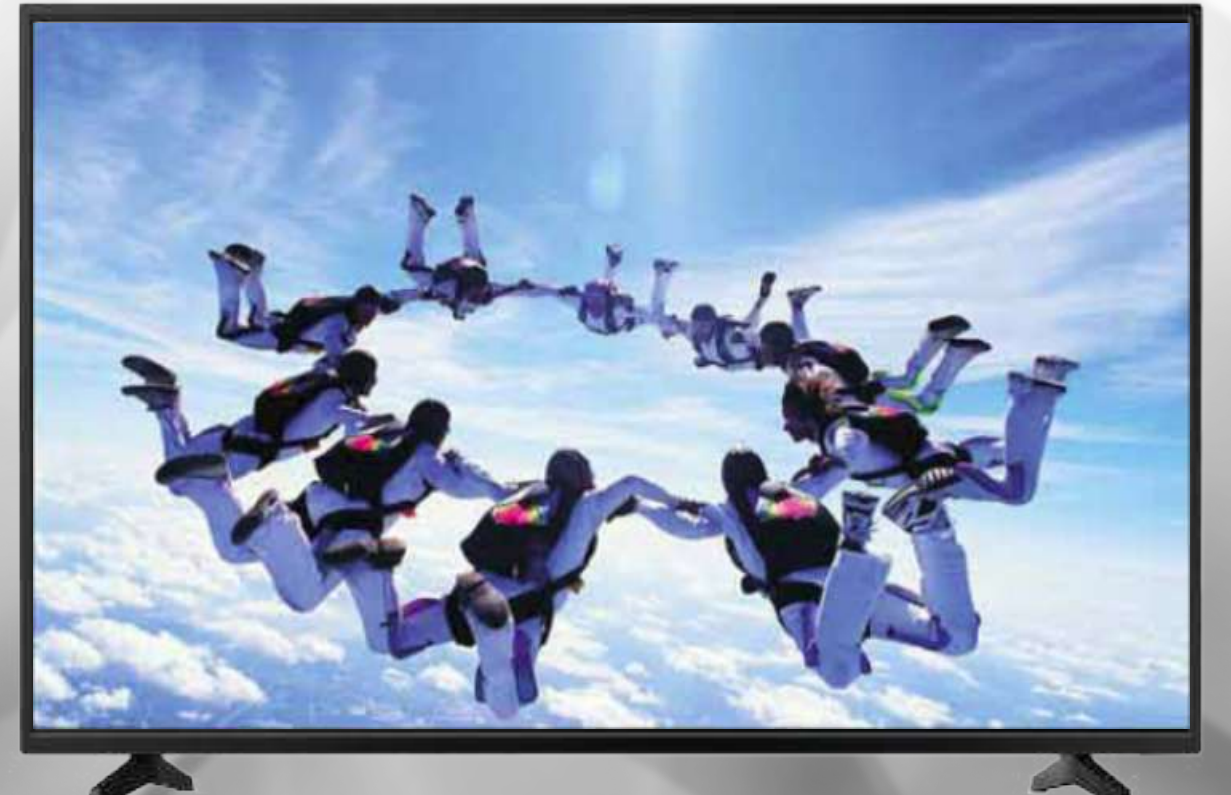

دليل المستخدم

يرجى قراءة دليل المستخدم بعناية قبل البدء باستخدام الجهاز

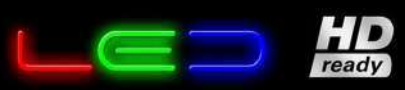

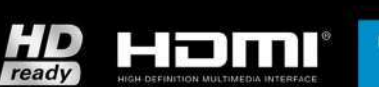

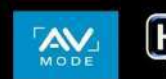

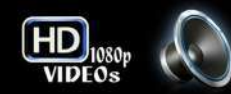

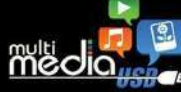

## الفهرس

| 1          | الميزات      |
|------------|--------------|
| مان 1      | تعليمات الأ  |
| ية3        | تدابير وقاأ  |
| 4          | قائمة المواد |
| ھاز        | تركيب الج    |
| لمخارج 5   | المداخل وا   |
| بح5        | لوحة المفأت  |
| م عن بعد 6 | جهاز التحك   |

## الميزات

- 1. يتميز الجهاز بشاشة LED ذات اضاءة خلفية من النوع DLED تتميز هذه الشاشة بانخفاض إشعاعها، الأمر الذي يساعد على حماية العين من الاجهاد والتعب.
- 2. يتميز الجهاز بشاشة LED ذات جودة عالية، وبنظام اضاءة خلفية من النوع DLED بحيث تم تصميمها لتحقيق مستويات اضاءة وتباين عالية، بالاضافة إلى زمن استجابة صغير نسبياً. يساعد زمن الاستجابة الصغير في منع ظهور تشوهات الحركة السريعة.
  - يمكن استخدام الجهاز كتلفزيون أو كشاشة حاسب، حيث يتم التبديل بين المداخل المتعددة بسهولة.
- 4. تم تطوير عملية فك المسح التشابكي بواسطة تقنيات حديثة، حيث تم التخلص من التشوهات الناتجة عن الحركة، مثل أسنان المنشار والحواف الغير واضحة.
  - 5. يتميز بأربعة أنماط مختلفة للصورة، وأربعة أنماط أخرى للصوت.
  - 6. يتميز الجهاز بتقنية التباين الديناميكي التي تقوم بتعزيز الألوان وزيادة تباين الشاشة بشكل ملحوظ.
    - يدعم عمليتي التوليف الألية واليدوية.
  - 8. يتميز بامكانية اطفاء الجهاز آلياً وذلك بواسطة مؤقت زمني قابل للضبط، أو تلقائياً في حالة عدم وجود اشارة دخل.
  - 9. يتميز بامكانية اجراء الضبط التلقائي لموضع صورة مدخل الحاسب، بحيث يتم الحصول على أفضل نتيجة اظهار
    - دون الحاجة إلى تعقيدات الضبط اليدوي.
  - 10 يمكن تشغيل الجهاز بواسطة مدخل تيار متناوب 240-100 فولت 50/60 هرتز، أو مدخل تيار مستمر 12 فولت 3.0 أمبير.
    - 11. يدعم الدقة الفائقة (HD) على المدخل HDMI .
    - 12. يسمح بالتحكم بجميع وظائف الجهاز بسهولة بواسطة جهاز التحكم عن بعد.
    - 13. تم تصميم دارات تغذية الجهاز بطريقة تسمح بتخفيض استهلاك الطاقة الكهربائية في كلاً من وضعي العمل وتوفير الطاقة.
      - 14. يحوي مجموعة من المداخل المختلفة، وهي: VGA , HDMI, AV, USB, and TV.
      - 15. يحوي واجهة الوسائط المتعددة من خلال المنفذ USB، والتي تسمح بتشغيل ملفات الفيديو .
        - 16. يتميز الجهاز بمظهر أنيق، ذو اطار رفيع، بالاضافة إلى سماكة منخفضة.

## تعليمات الأمان

نشكر لك اختيارك هذا المنتج المصنّع من قبل شركة تريفيو للصناعات الالكترونية. يتميز هذا المنتج بجودته العالية وميزاته ووظائفه المتعددة والتي تحقق للمستخدم متعة المشاهدة. تم تصميم الجهاز بطرق تضمن سلامة المستخدم، وقد تم فحصه بعناية قبل نقله خارج الشركة، إلا أن الاستخدام الغير صحيح قد يسبب حريق أو ماس كهربائي، كما قد يعرض المنتج للعطب.

ية من تسميم سيرصيفي في يعبب عربي و معمل عبرجتي عند في وعن عصب عصب. لضمان سلامتك وسلامة الجهاز ، ولضمان استمر ار عمله لمدة طويلة، يرجى قراءة وتطبيق تعليمات دليل المستخدم بعناية قبل البدء باستخدام الجهاز ، يرجى اتباع تعليمات الأمان مع مراعاة اشارات التنبيه والتحذير التالية

> تحذير قد يؤدي إلى إصابة. Warning

تشير إلى منع القيام بمثل هذا التصرف.

| تنبیه<br>Attention | قد يؤدي إلى إصابة الشخص<br>أو إلى عطب أحد مكونات الجهاز. |
|--------------------|----------------------------------------------------------|
| تشير إلى من        | م القيام بمثل هذه العملية.                               |

#### تعليمات الأمان

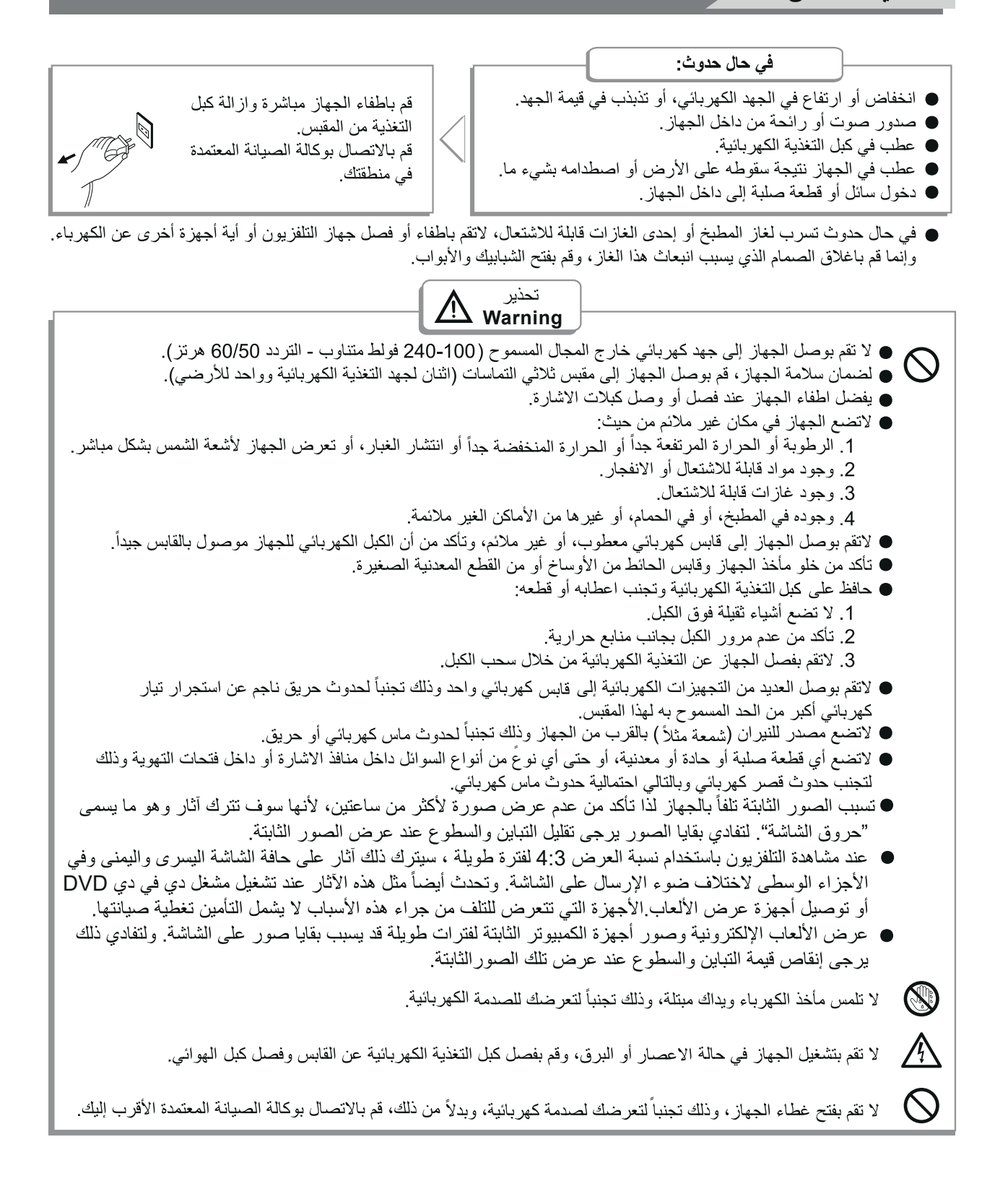

## تدابير وقائية

| ضع التلفزيون في مكان ثابت ومسطح<br>نأكد من وضع الجهاز بالقرب من الحائط لتفادي احتمال سقوطه.<br>' تستخدم مع الجهاز مثبتات أو ملحقات غير تلك المزودة أو المقترحة من قبل المصنع                                                                                                    |  |
|----------------------------------------------------------------------------------------------------|--|
| ندتدوير الجهاز يجب عدم مسك الجزء الأعلى والمسك فقط من الجزء الأسفل                                                                                                    |  |
| ىند رفع الجهاز لا تستخدم يدا واحدة بل استخدم يديك كليهما                                                                                                    |  |
| ا تقف على الجهاز أو تتكئ عليه ، يجب الانتباه للأطفال بشكل خاص.<br>ا تضع آنية مملوءة بالسوائل بالقرب من الجهاز وذلك تجنباً لحدوث ماس كهربائي أو حر<br>تج عن تسرب الماء إلى داخل الجهاز.                                                                                                    |  |
| جب تشغيل الجهاز باستخدام مصدر الطاقة المتناوب 240-100 فولت ~ 50/60 هرتز<br>و مصدر الطاقة المستمر 12 فولت ، 3.0 أمبير.<br>فقد الجهاز الضمان في حالة توصيل الجهاز إلى بطارية بشكل خاطئ<br>و استخدام بطاريات غير مناسبة للجهد الكهربائي الذي يعمل عليه الجهاز                                                                                                 |  |
| 12 فولت مستمر 3 أمبير<br>لتغطي ثقوب وشقوق التهوية الموجودة في الكبين الخلفي للجهاز ،<br>م تصميم هذه الفتحات لتصريف الحرارة الداخلية للجهاز ومنع وصول العناصر الالكترونية<br>م درجات حدادة مدتفعة                                                                                                    |  |
| ى درجك مرارة مرتعة.<br>ملاك التوصيل<br>جب توجيه وحماية أسلاك الطاقة لتجنب السير فوقها والتسبب بوقوع الجهاز                                                                                                    |  |
| صادر الحرارة والرطوبة<br>معوا الجهاز جافاً وبعيدا عن مصادر الرطوبة<br>                                                                                                    |  |
| سعوا الجهاز بعيدا عن مصادر الحرارة<br>تنظيف والصيانة<br>صل الجهاز عن الكهرباء قبل تنظيفه، لا تستخدم محاليل أو سوائل لتنظيف الجهاز،<br>ظف الجهاز فقط بواسطة قطعة قماش ناعمة وناشفة.<br>ي حال حدوث عطل لا تستخدم قطع غيار غير تلك التي يقترحها المصنع، إن استخدام<br>طع غيار غير مناسبة قد يؤدي إلى حدوث صدمة كهربائية وحريق بالدارات القصيرة<br>بوادث أخرى. |  |
| صبح بفصل الجهاز عن التيار الكهربائي خلال العواصف الرعدية<br>عند عدم استخدامه لفترة طويلة                                                                                                    |  |

التركيب والتوصيل

#### قائمة المواد

جهاز التلفزيون
 دليل المستخدم
 جهاز التحكم عن بعد
 كبل التغذية (قد يكون موصول مع الجهاز)

#### تركيب الجهاز

ضع التلفزيون واللوحة الأمامية نحو الأسفل على قطعة قماش ناعمة أو وسادة ناعمة على طاولة

قم بإدخال قاعدة الشاشة في المكان المخصص لها ثم قم بمحاذاة الثقب المخصص للبر غي في مكانه ثم قم بتثبيت وشد البر غي بشكل جيد.

- يفضل وضع الجهاز بالقرب من القابس الكهربائي، وذلك لتسهيل عملية فصل ووصل التغذية الكهربائية.
  - لضمان سلامة الجهاز، يرجى اختيار قاعدة تثبيت حائطي ملائمة لقياس الشاشة.
    - لضمان سلامة الجهاز، يرجى تثبيته على أرضية مستقرة أو جدار ثابت.
  - و الأفضل أن تتم عملية تثبيت الجهاز على الحائط بواسطة شخص مختص وذلك لضمان جودة التثبيت.

## توصيل التغذية المتناوبة أو المستمرة

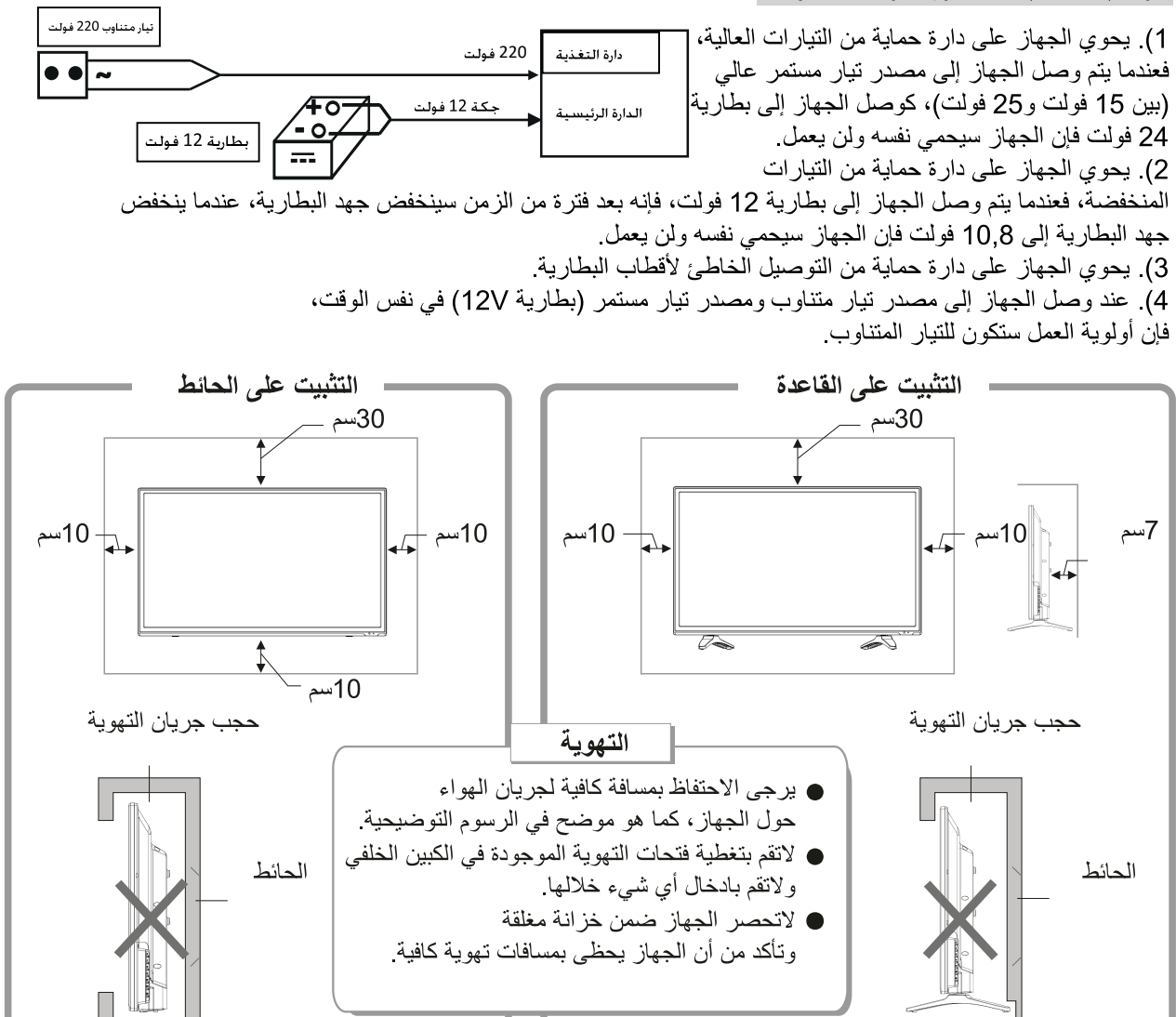

المداخل والخارج

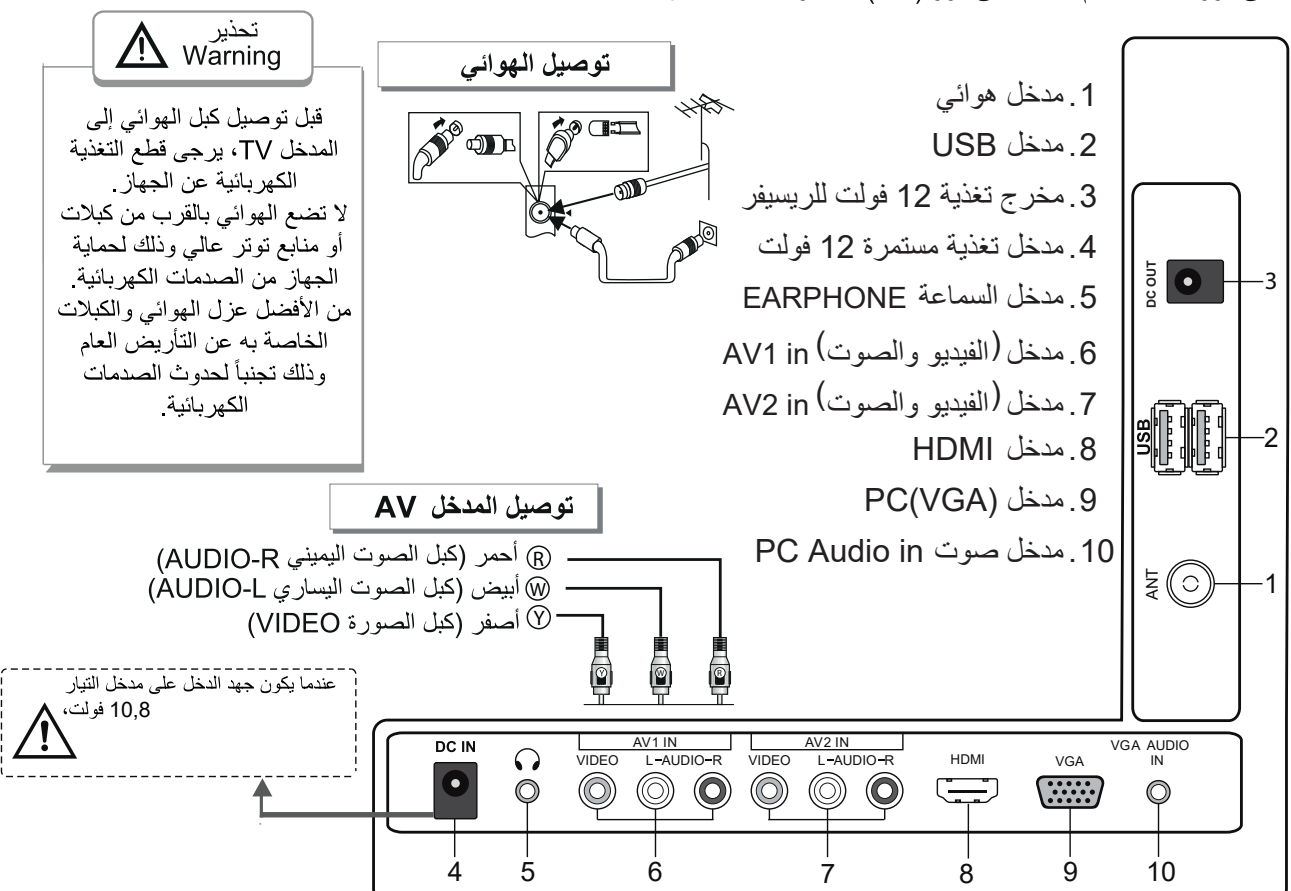

بعد التوصيل، اضغط على زر (SOURCE) لاظهار قائمة "مدخل الاشارة" على شاشة الجهاز. قم بالتبديل بين مداخل الاشارة المختلفة بالضغط على الزر"▼/▲" ، ثم اضغط على الزر (OK) لاختيار المدخل المطلوب.

## لوحة المفاتيح

#### : POWER (1

ل مفتاح التشغيل/حفظ الطاقة.

## : SOURCE (2

يستخدم لفتح قائمة "مدخل الإشارة" لاختيار المدخل المطلوب

## : MENU (3

يستخدم لفتح القائمة الرئيسية.

#### CH+ / CH- (5 -4: يستخدمان للتبديل بين قنوات التلفزيون.

# VOL+ / VOL- (7-6) - 100: (10-10) القاص مستوى الصوت

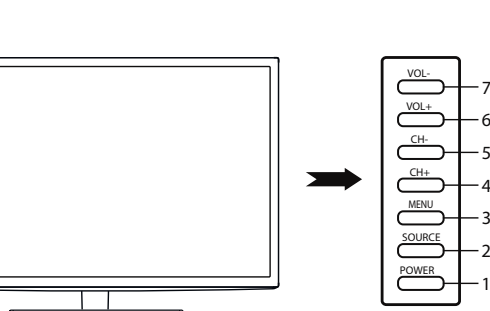

جهاز التحكم عن بعد

INFO.1: معلومات المدخل -2 2. وضبع الاستعداد Standby : قفل وفتح وضبع الاستعداد -3 3. قفل الصوت Mute: قفل الصوت P.Mode.4: اختيار نمط الصورة 6 -5 S.Mode.5 : اختيار نمط الصوت 9 P.Size.6: اختيار حجم الصورة - (8) 3 CH List.7 قائمة القنوات Fav List.8:فتح قائمة القنوات المفضلة 6 9. + Fav: إضافة قناة إلى قائمة القنوات المفضلة 9 10. الأرقام 9-0: استمر في ضبغط المفاتيح لاختيار القناة -(12) 11.الرجوع Recall: الرجوع إلى القناة السابقة (15) EPG.12 :دليل البرامج 13.القائمة MENU:الدخول والخروج من القائمة 14.الخروج EXIT: اضغط للخروج من القائمة DVB-T.15 : فتح مدخل DVB-T (18) DVB-S.16 : فتح مدخل DVB-S.16 DVB-S (16) 18. زر الإدخال OK: للتأكيد أو الدخول 17.أسهم الانتقال VOL+.19: زيادة الصوت + -21) 20. -VOL: إنقاص الصوت СН CH+ .21: اختيار قناة إلى الأمام -22 22. -CH: اختيار قناة إلى الخلف -23) 23. المصدر SOURCE : اختيار مصدر الإشارة -(26) FB.24: الرجوع إلى الخلف -25) -29) PLAY/PAUSE.25 : تشغيل و إيقاف مؤقت للفيديو (28) FF.26 : الذهاب إلى الأمام -33 REC.27 : بدأ التسجيل -32) STOP.28: إيقاف التشغيل Freeze.29: تثبيت الصورة 30.أحمر Red: الدخول على العنصر الأحمر أو الصفحة 31. أخضر Green: الدخول على العنصر الأخضر أو الصفحة 32.أصفر Yellow:الدخول على العنصر الأصفر أو الصفحة 33.أزرق Blue:الدخول على العنصر الأزرق أو الصفحة

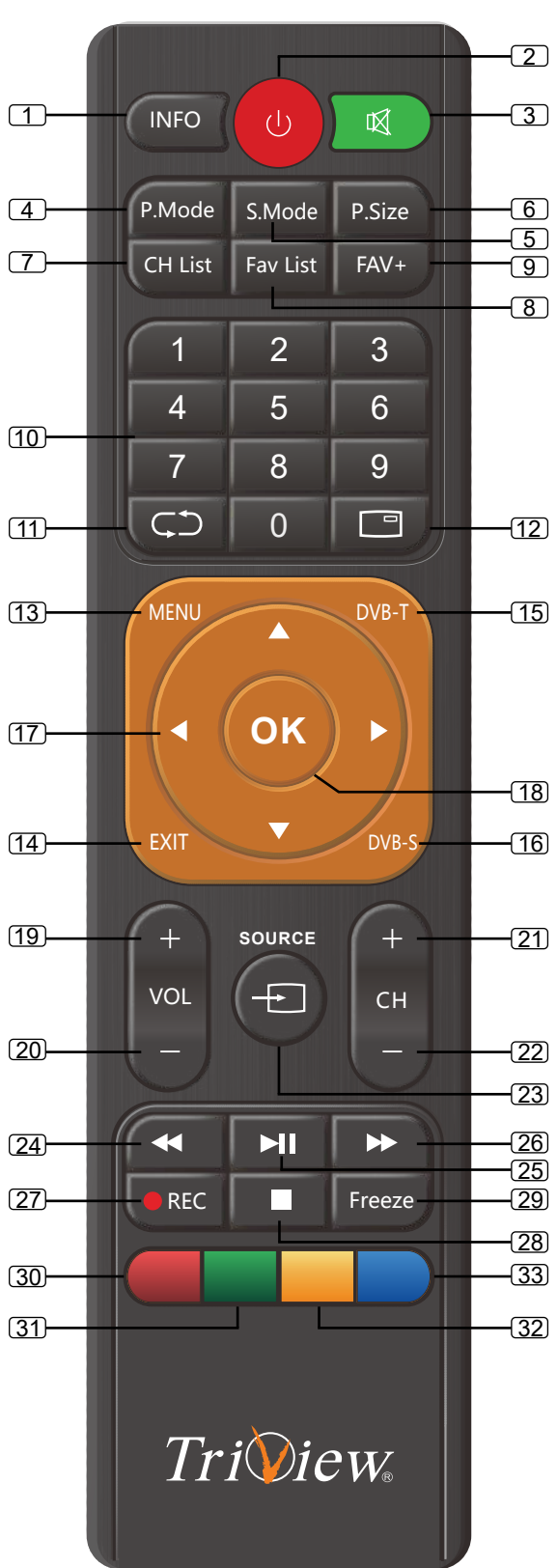

6

## جهاز التحكم عن بعد

## طريقة اضافة البطاريات إلى جهاز التحكم

قم بنزع غطاء البطاريات من جهاز التحكم، قم بوضع بطاريتين من النوع AAA ذات الجهد 1.5 فولط، انتبه إلى اتجاه قطبية البطاريات من خلال موافقة اشارات (+/-) بين جهاز التحكم والبطاريات.

#### طريقة استخدام جهاز التحكم

- قم بتوجيه جهاز التحكم باتجاه حساس استقبال الأشعة تحت الحمراء الموجود في الواجهة الأمامية للتلفاز. إن وجود حواجز بين جهاز التحكم وحساس الاستقبال قد يمنع وصول الاشارات من جهاز التحكم إلى التلفاز.
  - لا تقم بتعريض جهاز التحكم إلى اهتزاز عنيف، كذلك لا تقم بترك الجهاز عرضة لأشعة الشمس المباشرة التي قد تؤدي إلى تلفه.
- إذا تم تعريض حساس الاستقبال الموجود على الواجهة الأمامية للتلفاز إلى أشعة الشمس أو إلى اضاءة قوية بشكل مباشر، فإن ذلك قد يسبب خللاً في عمل جهاز التحكم، في هذه الحالة، قم بتدوير الجهاز بعيداً عن منبع الاضاءة، أو قم بحجب أو حرف الاضاءة عن الجهاز، كذلك يمكن تقريب جهاز التحكم من حساس الاستقبال لتحسين الاستجابة.
  - قد تنخفض استجابة جهاز التحكم في حال كان جهد البطاريات منخفض، يمكن تقريب جهاز التحكم من حساس الاستقبال لتحسين الاستجابة أو استبدال البطاريات بأخرى جديدة. في حال عدم استخدام جهاز التحكم لفترة طويلة أو في حال استهلاك البطاريات بشكل كامل، يرجى ازالة البطاريات من الجهاز لتجنب تسرب سائل البطاريات إلى داخل الجهاز وبالتالى تلفه.
    - لا تقم بتركيب بطاريتين من نوعين مختلفين، وتجنب تركيب بطارية جديدة مع أخرى مستعملة.
    - لا تقم بالقاء البطاريات المستهلكة في النار، لاتحاول فتح البطاريات أو قصرها أو شحنها أو حرقها أو حتى تعريضها إلى أي منبع حراري، واتبع تعليمات حماية البيئة الموصى بها في بلدك للتخلص من البطاريات.
      - في حال عدم تشغيل التلفزيون لفترة طويلة يجب نزع البطاريات من جهاز التحكم

## تعليمات التشغيل

#### تشغيل الجهاز/اطفاء الجهاز

قم بوصل كبل التغذية الكهربائية إلى قابس الكهرباء، قم بالضغط على زر "ل" من جهاز التحكم عن بعد، أو من لوحة التحكم، يمكن اعادة ضغط الزر "ل" لنقل الجهاز من حالة العمل إلى حالة توفير الطاقة، وبالعكس.

#### اختيار مدخل الاشارة

لاظهار قائمة "مداخل الاشارة" على شاشة الجهاز، اضغط على الزر (SOURCE) من جهاز التحكم أو من لوحة المفاتيح. قم بالتبديل بين مداخل الاشارة المختلفة بواسطة الزر "▼/▲" من جهاز التحكم، أو الزر " -CH+/CH " من لوحة المفاتيح، ثم اضغط على الزر (OK) من جهاز التحكم أو الزر (MENU) من لوحة المفاتيح لاختيار المدخل المطلوب.

#### قوائم الجهاز

- لاظهار القائمة الرئيسية على شاشة الجهاز، اضغط على الزر (MENU) من جهاز التحكم أو من لوحة المفاتيح.
- 1. قم بالتبديل بين القوائم الفرعية (القنوات الصورة الصوت الوقت الخيارات) بواسطة الزر "◄/◄" من جهاز التحكم، أو الزر " -VOL+/VOL " من لوحة المفاتيح.
  - 2. قم بالدخول إلى إحدى القوائم الفرعية بواسطة الزر "♥" من جهاز التحكم،
    - أو الزر " -CH " من لوحة المفاتيح.
- 3. قم بالتنقل بين خيارات القائمة الفرعية بواسطة الزر "▼/▲" من جهاز التحكم،
  - أو الزر " -CH+/CH " من لوحة المفاتيح.
- 4. قم بضبط قيمة الخيار المطلوب بواسطة الزر "◀/◄" من جهاز التحكم، أو الزر " VOL+/VOL " من لوحة المفاتيح.

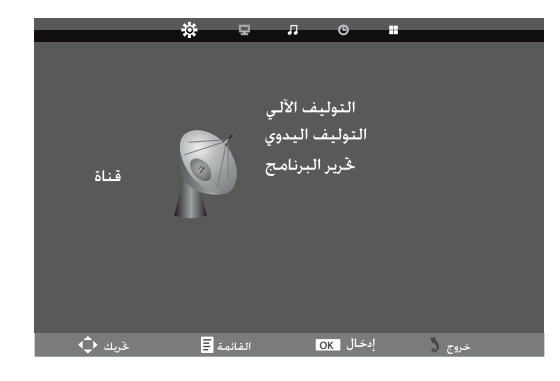

- إذا لم تقم بالاختيار خلال 15 ثانية ، سوف تختفى القائمة تلقائيا
- 6. في حالة وجود القائمة الرئيسية على الشاشة، يمكن الضغط على الزر (MENU) للخروج منها، أما في حالة العمل ضمن القائمة الفرعية فيمكن الضغط على الزر (MENU) للعودة إلى القائمة السابقة (خطوة إلى الخلف).

تعليمات التشغيل

## وظائف القائمة

1 قائمة القنوات

ملاحظة: تتوفر قائمة القنوات فقط في نمط جهاز التلفزيون ويكون هذا البند هو الوضع القياسي عند الضغط على القائمة التوليف الآلي يقوم التوليف التلقائي بالبحث عن القنوات والبرامج القابلة يقوم التوليف التلقائي بالبحث عن القنوات والبرامج القابلة المنغط ◄/▲ لاختيار التوليف التلقائي ثم اضغط زر الموافقة لبدء البحث التلقائي. إذا أردت إيقاف البحث، اضغط زر القائمة، ثم اضغط زر ◄ ثم التأكيد أو زر ◄ للإلغاء

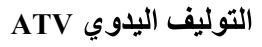

القناة الحالية : اضبط رقم القناة نظام اللون : اختيار نظام اللون PAL/SECAM نظام الصوت: اختيار نظام الصوت من DK/BG/MN/I الضبط الدقيق و التحويل : ضبط تردد القناة بصورة دقيقة AFC التوليف الدقيق الآلي : التوليف الدقيق آلياً البحث: اضغط زر ◄ للبحث إلى أسفل من التردد الحالي ثم اضغط زر ◄ للبحث إلى أعلى.

تحرير البرنامج المفاتيح الملونة الأربعة هي المفاتيح المختصرة لبرمجة القنوات. أو لا اضغط ▼/▲ لإظهار القناة التي تود مسحها أو إعادة تسميتها أو نقلها أو تخطيها. اضغط الزر الأحمر RED لمسح القناة اضغط الزر الأخضر GREEN لإدخال الاسم الجديد، ثم اضغط ح/◄ المنغط الزر الأصفر YELLOW ثم اضبط القناة على وضع النقل. ثم اضغط الزر الأزرق BLUE لتخطي القناة المختارة. سوف يتغطي الجه اضغط الزر الأزرق BLUE لتخطي القناة المختارة. سوف يتغطي الج

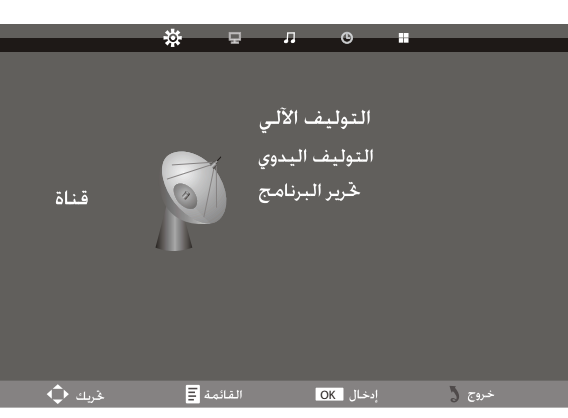

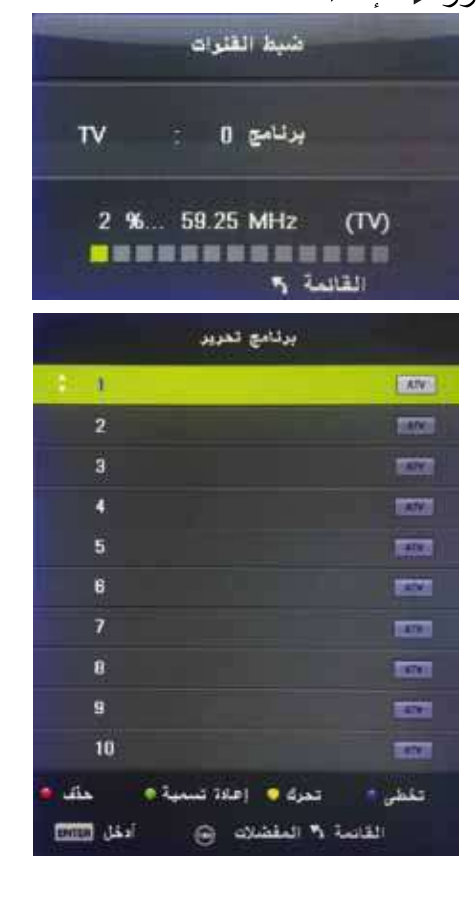

اضغط الزر الأزرق BLUE لتخطي القناة المختارة. سوف يتغطي الجهاز القناة آلياً عند استخدام زر -+CH لمشاهدة القنوات Ok: اضغط زر الموافقة OK للتأكيد. FAV: الإضافة أو الإلغاء من قائمة المفضليات MENU: اضغط زر القائمة للرجوع إلى القائمة السابقة.

تعليمات التشغيل

2- قائمة الصورة

اضبغط القائمة لعرض القائمة الرئيسة، ثم اضبغط زر </>

|                       | <b>A</b> .   |          |            | A             |
|-----------------------|--------------|----------|------------|---------------|
| تغقيف الخوشاء         | درجة الألران |          | تمط الصورة |               |
| لا يعدل               | يارد         |          | غې         | ويشامو        |
| متغفش                 | مترسط        |          |            |               |
| ملوسط                 | واقرر        |          | ى          | lika:         |
| مرتقع                 |              |          | ž44        | (( <u>199</u> |
|                       |              |          |            |               |
| القائمة و الغل (1998) | terms data   | م تمالغا | ادخل (1111 | القائمة و     |

قائمة الصورة قم بإظهار الصنف ثم اضغط إدخال أو زر ◄/◄ لدخول القائمة الفرعية، وهذا سوف يظهر نمط الصورة ويمكن الاختيار من: معتدل / ديناميكي / قياسي / مستخدم السطوع / التباين / انحياز اللون / الحدة قم بتعليم الصنف ثم اضغط زر ♦، وسوف يظهر شريط تشغيل، ثم اضغط زر ♦/٧ لضبط القيمة. اضغطزر القائمة أو زر الخروج لإخفاء قائمة العرض على الشاشة. ملاحظة: يمكن ضبط هذه الإعدادات فقط عند ضبط نمط الصورة في وضع المستخدم . حرارة اللون : اختر حرارة اللون التي تشعر بأنها مناسبة. متوسط: تعطي اللون الأبيض تدرج طبيعي بارد: تعطى اللون الأبيض تدرج أزرق دافئ يعطى اللون الأبيض تدرج أحمر تقليل الضوضاء : مقفل Off / منخفض Low/ متوسط Middle/ عالي High

تعليمات التشغيل

3- قائمة الصوت اضغط القائمة Menu لعرض القائمة الرئيسة، ثم اضغط ◄/◄ لاختيار قائمة الصوت مستخدم نمط الصوت عالى الطبقة 50 نمط الصوت: 50 قياسى / موسيقى / فيلم / الرياضة / المستخدم 0 توازن Ô الصوت باص: ضبط أصوات الترددات العالية تربل : ضبط أصوات الترددات المنخفضية التوازن: ضبط مستوى الأصبوات الآتية من مكبر ات الصوت اليسار واليمين. خريك 🗘 القائمة \Xi ضبط باص / تربل / التوازن ادخال OK خـروج 🎖 1. اختير نمط الصوت في وضع المستخدم 2. إظهار العنصر ثم اضغطزر ▼/▲ لعرض 4 القائمة الفرعية ثم اضغط زر ح/◄ للضبط. تمط الصود المتأسب برسيقن 1.1.1 4 - قائمة الوقت اضبغط القائمة لعرض القائمة الرئيسة، ثم اضغط زر مر/◄ لاختيار قائمة الوقت. 1445 BEER N Rolls الساعة اضبغط على زر السهم لأعلى أو لأسفل لتحديد البند على مدارالساعة، ثم اضغط على زر OK لدخول مدار الساعة اضعط على زر السهم لأعلى أو لأسفل لتحديد العناصر، اضغط على زر السهم اليمين أو اليسار لضبط اضغط على الساعة لا يعمل الوقت لا يعمل القائمة للعودة إلى القائمة السابقة لا يعمل الوقت يعمل مؤقت النوم لا يعمل الوقت 15 ثانية زمن عرض القوائم مؤقت النوم: اختر الوقت بالدقائق (قفل 10.0ff ق، 20ق، 30ق 60 ق، 90ق، 20ق، 180 ق، 240 ق) الذي سوف يتم فيه قفل الجهاز ألياً بعد ضبط الوقت. قريك 🗘 القائمة \Xi إدخال OK خروج 🖪 للإلغاء اضبط على "قفل Off"

زمن عرض القوائم : اختر هذا العنصر بالثواني (5 ث، 10 ث، 15 ث، 20 ث، 25 ث، 30 ث، 25 ث، 30 ث. 30 ث. 30 ث. 30 ث. 30

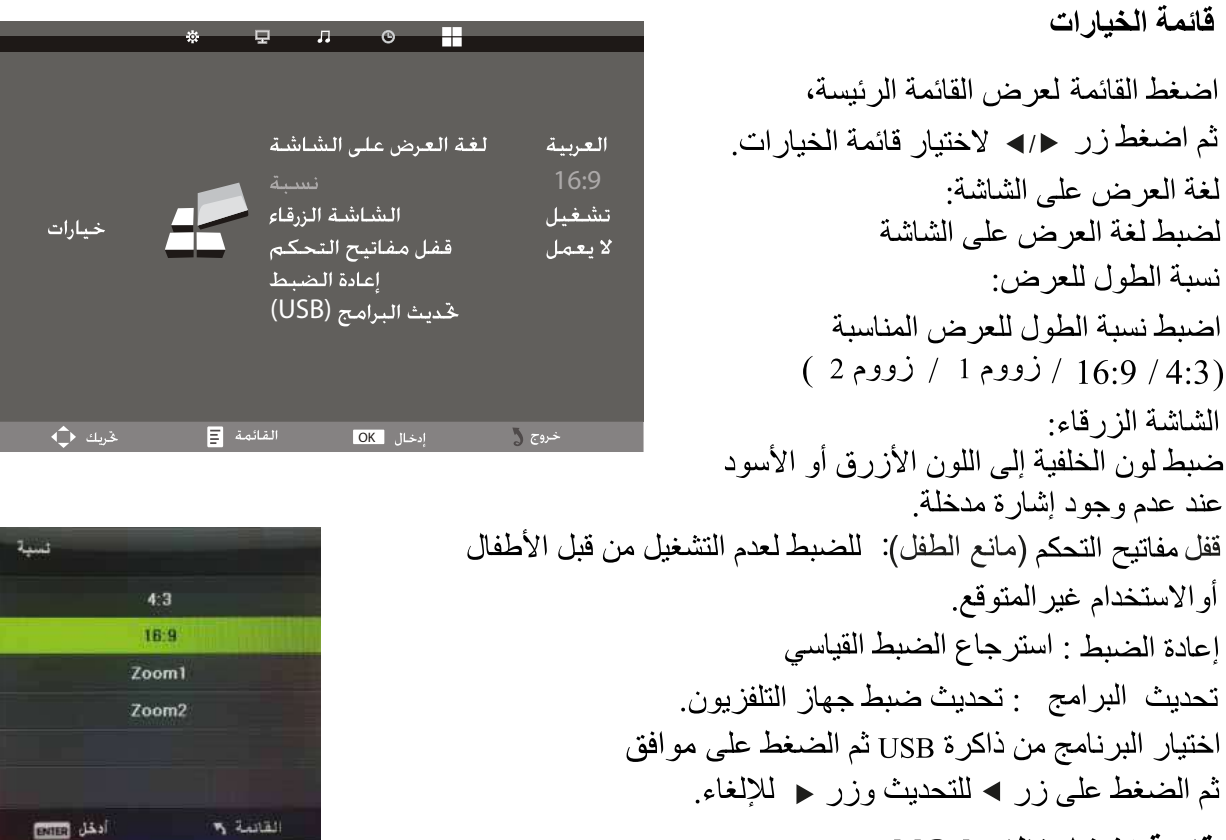

## قائمة تشغيل نظام VGA

ملاحظة: تتوفر قائمة الشاشة في نمط الكومبيوتر PC mode. تضبط هذه العناصر لضبط شاشة جهاز الكومبيوتر. اضغط ▼/▲ لإظهار أحد الخيارات التالية ثم اضغط زر موافق أو زر ◄ لاختياره.

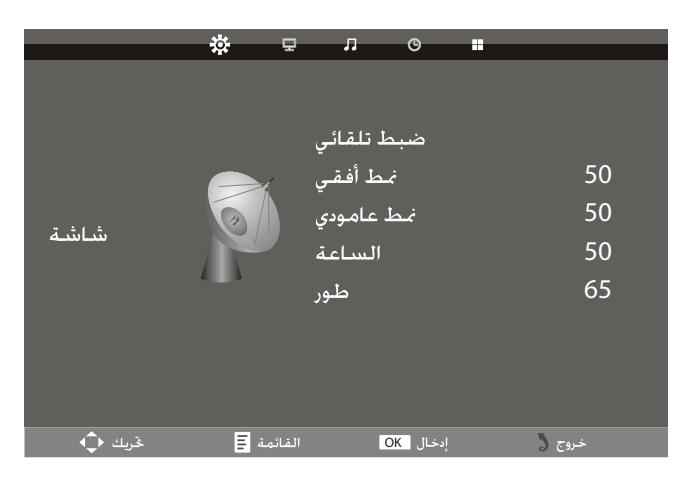

الضبط التلقائي: يقوم آلياً بضبط إعدادات الساعة، الطور ، الوضع الأفقى ، الوضع الرأسي الوضع الأفقى: تحريك الشاشة فوق وتحت الوضع الرأسي: تحريك الشاشة يسار ويمين الساعة: ضبط سر عة الساعة الداخلية طور : ضبط مر حلة الإشارة الداخلية

الوسائط (الملتيميديا)

الوسائط (الملتيميديا)

1 - وظيفة الوسائط

أ. ملف دعم الوسائط :

| النمط                                    | بيانات الوسائط    |
|------------------------------------------|-------------------|
| JPEG; BMP                                | <u></u><br>الصورة |
| MP3                                      | الموسيقي          |
| MPEG-1 / MPEG-2 (.DAT/ .MPG/ .VOB/ .AVI) | الفيديو           |
| .txt                                     | النص              |

ب. لا يتم اتصال من الناقل التسلسلي العام USB مع جهاز الكومبيوتر

ج. الناقلات التسلسلية العامة المتوافقة: من نمط FAT أو FAT32

د. لا نضمن توافق (التشغيل و/أو طاقة الناقل) مع كافة أجهزة الحفظ من نوع الناقلات التسلسلية العامة USB ولا نتحمل أية مسئولية عن أي فقدان للبيانات يمكن أن يحدث عند التوصيل مع هذه الوحدة.

ضبط الناقل التسلسلي العام USB

 1. اضغط زر المصدر Source ثم اضغط زر ▲ أو زر ◄ لإظهار عنصر الوسائط MEDIA، ثم اضغط زر موافق
 2. اضغط زر ◄ أو زر ◄ لإظهار عناصر "الصور الفوتو غرافية PHOTO، "الموسيقى MUSIC"، الأفلام MOVIE"، و"النص TEXT" ثم اضغط زر موافق
 3. اضغط زر المصدر SOURCE للعودة أو الخروج.

الصور الفوتوغرافية

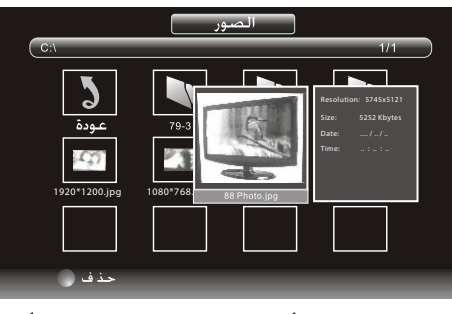

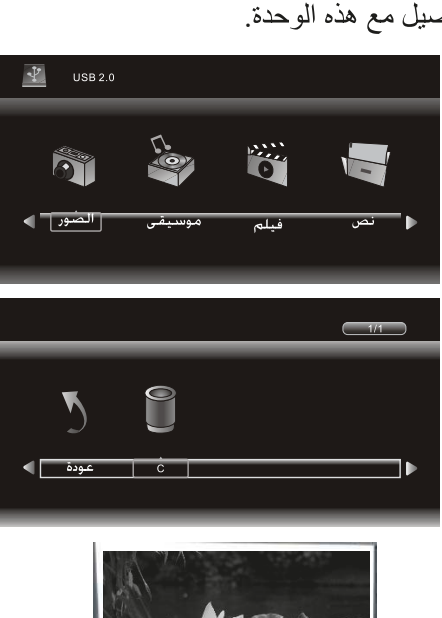

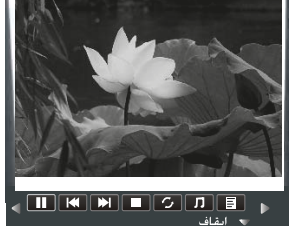

أ. اضغط زر ◄ أو زر ◄ لاختيار مجلد أو ملف، ثم اضغط زر الإدخال لإظهار العناصر "الصور"
 لدخول المجلد التالي، اضغط عودة Return للعودة للمجلد السابق.

ب. اضغطزر ♦ أو زر ◄ لاختيار الصور الفوتوغرافية PHOTO التي تريدها، اضغطزر موافق لاختيار قائمة التشغيل ثم اضغطزر ◄ للتشغيل.

ج. اضغطزر "العرض DISPALY " لعنصر الوسائط. د.اضغطزر ♦ أو زر ◄ لإظهار الوسائط ثم اضغطزر الإدخال

الوسائط (الملتيميديا)

## الموسيقى

أ اضغطزر ↓ أو زر ◄ لاختيار مجلد أو ملف، ثم اضغطزر مو افق لدخول المجلد التالي، اضغط استرجاع Return للعودة إلى المجلد السابق. ب. اضغطزر ↓ أو زر ◄ لاختيار الموسيقى MUSIC التي تريدها ثم اضغطزر الإدخال لاختيار قائمة التشغيل ثم اضغطزر ◄ التشغيل. ج. اضغطزر ↓ أو زر ◄ لإظهار الوسائط ثم اضغطزر مو افق .

| _                     | ى    | موسية                                                                                                    |  |
|-----------------------|------|----------------------------------------------------------------------------------------------------|--|
| ( C:\                 |      | 1/1                                                                                                    |  |
| عودة<br>عودة<br>۱۳۳۵. | 79-3 | PVR         Alture: 0-q.278403456           BVR         Title: www.2681.cm           Miller Rate: 1240         Anter           Miller Rate: 1240         Anter           Miller Rate: 1240         Anter           Miller Rate: 1240         Anter           Miller Rate: 1240         Anter           Miller Rate: 1240         Anter           Miller Rate: 1240         Miller           Miller Rate: 1240         Miller           Miller Rate: 12400         Miller |  |
|                       |      |                                                                                                    |  |
| حذف 🔘                 |      |                                                                                                    |  |

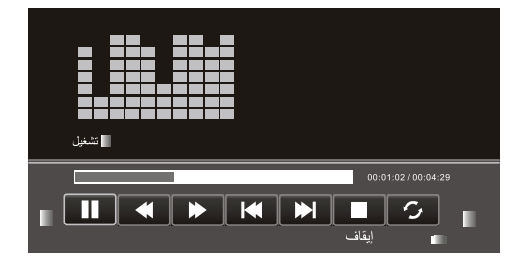

#### الأفلام

أ اضغطزر ↓ أو زر ◄ لاختيار مجلد أو ملف، ثم اضغطزر موافق لدخول المجلد التالي، اضغط استرجاع Return لاستعادة المجلد السابق. ب. اضغطزر ↓ أو زر ◄ لاختيار الأفلام MOVIE التي تريدها ثم اضغطزر الإدخال لاختيار قائمة التشغيل ثم اضغطزر ال للتشغيل. ج. اضغطزر ↓ أو زر ◄ لإظهار الوسائط ثم اضغطزر موافق.

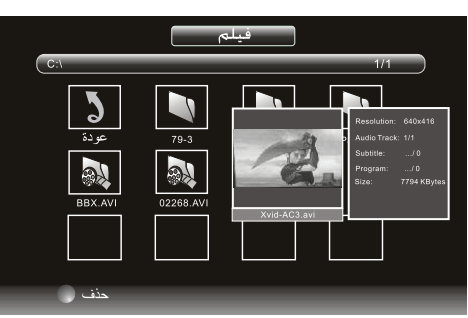

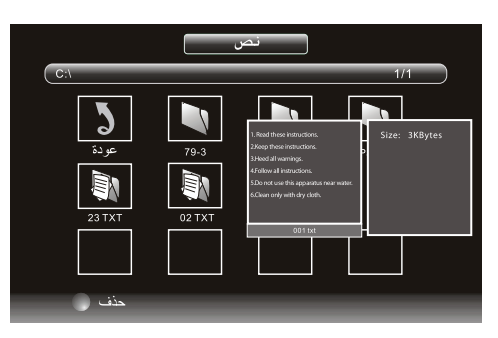

النص أ.اضغطزر ↓ أو زر ◄ لاختيار مجلد أو ملف، ثم اضغطزر موافق لدخول المجلد التالي، اضغط استرجاع Return لاستعادة المجلد السابق. ب. اضغطزر ↓ أو زر ◄ لاختيار النص TEXT التي تريده ثم اضغطزر موافق لاختيار قائمة التشغيل ثم اضغطزر ◄ أو زر ◄ لإظهار الوسائط ثم اضغطزر موافق . د. اضغطزر ↓ أو زر ◄ لإظهار الوسائط ثم اضغطزر موافق .

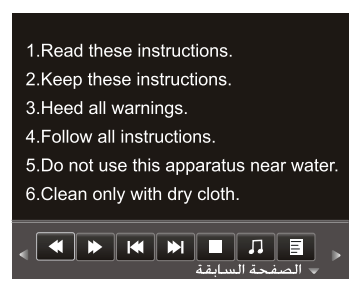

# كشف واصلاح الأعطال

| الحلول المقترحة                                                                                                    | الأسباب المحتملة                                                                                                    | أعراض العطل                                                                                             |
|----------------------------------------------------------------------------------------------------|----------------------------------------------------------------------------------------------------|----------------------------------------------------------------------------------------------------|
| <ol> <li>د. تفقد حالة الوصلة وتأكد أنها مضبوطة بشكل جيد.<br/>وتأكد من حالة الكبل وجودته.</li> <li>2. راجع إعدادات القناة.</li> <li>3. راجع نوع الهوائي. (UHF/VHF)</li> <li>4. تأكد من موضع و توجيه الهوائي بشكل جيد.</li> <li>5. استخدم مقوي للإشارة.</li> </ol> | <ol> <li>1. وجود رخاوة في وصلة جكة اللاقط<br/>الهوائي أو وجود أضرار في الكبل.</li> <li>2. إعدادات القناة غير ملائمة.</li> <li>3. نوع اللاقط الهوائي غير ملائم.</li> <li>4. توجيه الهوائي غير مناسب.</li> <li>5. الإشارة ضعيفة.</li> </ol> | وجود ضبابية في الصورة<br>مع وجود ضجبج                                                                   |
| الدخول إلى قائمة التلفزيون، وإعادة ضبط نظام الصوت.                                                                                                    | إعدادات الصوت غير مناسبة.                                                                                                    | الصورة جيدة لكن يوجد ضجيج.                                                                              |
| تأكد من أن كبل التغذية موصول بشكل جيد إلى القابس الكهربائي<br>وأن زر التشغيل الخلفي على وضع التشغيل.                                                                                                    | وجود رخاوة في الوصلة الكهربائية.<br>أو زر التشغيل الخافي مطفاً.                                                                                                    | لاتوجد صورة، لا يوجد صوت،<br>المؤشر مطفاً.                                                              |
| لا نستخدم مجعف التسعر بمكان فريب من الجهاز وقم بإعادة<br>توجيه الهوائي للتقليل من التداخل .                                                                                                    | إشارة الصورة نتائر ببعض أضواء النيون<br>أو مجفف الشعر.                                                                                                    | الصورة نحوي على نقاط عتبوانية<br>أو خطوط متداخلة.                                                       |
| <ol> <li>استخدم هوائي ذو موقع مرتفع اكثر وقدرة أعلى على التوليف.</li> <li>قم بإعادة توجيه اللاقط الهوائي بشكل مناسب.</li> </ol>                                                                                                    | <ol> <li>1. الإشارة التلفزيونية تنعكس بواسطة<br/>الجبال أو الأبنية العالية.</li> <li>2. توجيه اللاقط الهوائي غير ملائم.</li> </ol>                                                                                                    | يوجد خيالات في الصورة.                                                                                  |
| <ol> <li>1. ادخل إلى قائمة إعدادات الصورة لزيادة قيمة الإشباع اللوني.</li> <li>2. ادخل إلى قائمة التوليف لتغيير نظام الألوان.</li> </ol>                                                                                                    | <ol> <li>1. الإشباع اللوني منخفض جدا.</li> <li>2. إعدادات الألوان غير ملائمة.</li> </ol>                                                                                                    | لا يوجد ألوان في الصورة.                                                                                |
| <ol> <li>1. اضبط مستوى الصوت الملائم.</li> <li>2. اضغط على زر (كتم الصوت) الموجود على جهاز التحكم<br/>لتفعيل الصوت من جديد.</li> <li>3. الدخول إلى قائمة التوليف واختيار نظام الصوت الملائم.</li> </ol>                                                          | 1. مستوى الصوت منخفض جدا.<br>2. الصوت ملغي.<br>3. نظام الصوت الفعال غير ملائم.                                                                                                    | الجهاز لا يصدر أي صوت.                                                                                  |
| تحقق من أن كبل الإشارة موصول بشكل جيد من الطرفين<br>أو قم بتبديله إذا كان فيه مشكلة داخلية.                                                                                                    | كبل إشارة الدخل فيه رخاوة.<br>أو فيه تلف.                                                                                                    | في حالة الدخل (PC)، لا يوجد<br>إظهار على الشاشة، لا توجد إشارة<br>دخل، المؤشر الأحمر يومض.              |
| <ol> <li>1. قم بإزالة جميع العوائق من أمام مستقبل اشارة جهاز التحكم.</li> <li>2. استبدل البطاريات بأخرى جديدة.</li> </ol>                                                                                                    | 1. نافذة المستقبل لجهاز التحكم محجوبة.<br>2. جهد بطاريات جهاز التحكم منخفض.                                                                                                    | مسافة الإستجابة لجهاز التحكم عن<br>بعد أصبحت قريبة. وعند تجاوزها<br>لايستجيب الجهاز لأوامر جهاز التحكم. |
| 1. استخدم الضبط التلقائي للصورة.<br>2. استخدم نمط الإظهار المفضل.                                                                                                    | <ol> <li>1. ضبط الصورة غير ملائم.</li> <li>2. نمط الإظهار غير ملائم.</li> </ol>                                                                                                    | الصورة ضبابية في حالة الدخل (PC)                                                                        |
| <ol> <li>استخدم الضبط التلقائي للصورة.</li> <li>الدخول إلى القائمة والإنتقال إلى إعدادات تحديد القياسات<br/>وضبط المستويات الأفقية والعمودية للصورة.</li> <li>استخدام نمط الإعدادات المفضل.</li> </ol>                                                           | <ol> <li>ضبط إعدادات الصورة غير ملائم.</li> <li>نمط الإظهار غير ملائم.</li> </ol>                                                                                                    | صورة الدخل (PC) أكبر أوأصغر<br>من حدود الشاشة.                                                          |
| حالة طبيعية تحدث عند إطفاء الشاشة.                                                                                                    | ومضة كهربائية عند إطفاء الشاشة.                                                                                                    | اشارة ضجيج عند الإطفاء.                                                                                 |
| إطفاء زر التغذية الكهربائية الخلفي. والإنتظار لفترة دقيقة<br>أو دقيقتان قبل التشغيل مجددا.                                                                                                    | عوامل خارجية. كالبرق، أو تفريغ الكهرباء<br>الساكنة، وغيرها من العوامل التي<br>قد تتعارض مع عمل الجهاز.                                                                                                    | عدم إمكانية تشغيل الجهاز .                                                                              |

## المواصفات الفنية

|                                 |               | .4 91 9                            |
|---------------------------------|---------------|------------------------------------|
|                                 | 2455HBC       | موديل الجهاز                       |
|                                 | 23.6inch      | قياس الشاشة                        |
|                                 | 16/9          | نسبة الطول للعرض                   |
| 220V +                          | DC12V 3.0A    | وحدة التغذية الكهربائية            |
|                                 | 5 واط + 5 واط | استطاعة سماعات الصوت               |
| أبعاد الجهاز :557×335 × 79 (مم) | بدون قاعدة    | الأبعاد (العرض x الارتفاع x العمق) |
| أبعاد الجهاز :557×367 ×145 (مم) | مع قاعدة      | والوزن                             |
| الوزن الصافي: 2.3 كغ            |               |                                    |

درجة حرارة بيئة العمل: 0 ~ 40 درجة، الرطوبة: 20%-80% بغير تكثيف

#### المواصفات الفنية للجهاز:

1. الأنظمة المدعومة: PAL B/G D/K I,SECAM B/G D/K

- مدخل الهوائي: مدخل كبل محوري ذو مقاومة 75 أوم 1 DIN.
  - 8. مدخل صورة المنفذ 2 × AV ، شكل المنفذ: RCA
  - 4. مدخل صوت المنفذ 2 × RCA ستريو (توصيلة 1 VGA x)
    - 5. مدخل صورة المنفذ HDMI x 1
    - 6. مدخل صورة المنفذ VGA x 1
    - 7. مدخل صورة المنفذ USB x 1

#### أنماط العرض على المدخل VGA:

| ملاحظة | التردد الرأسي HZ | التردد الأفقي KHZ | الدقة         |
|--------|------------------|-------------------|---------------|
|        | 60.00            | 31.50             | 480×640       |
|        | 56.25            | 35.16             | 600×800       |
|        | 60.00            | 37.90             | 600 	imes 800 |
|        | 60.00            | 48.40             | 768×1024      |
|        | 60.00            | 47.85             | 768×1366      |

ملاحظة : يوصبي باستعمال كبل توصيل VGA بطول لايزيد عن 5 متر لضمان جودة الصورة

#### أنماط العرض على المدخل HDMI:

| التردد الرأسي HZ | التردد الأفقي KHZ | الدقة |
|------------------|-------------------|-------|
| 59.94            | 31.468            | 480 p |
| 50.00            | 31.25             | 576 p |
| 60.00            | 45.00             | 720 p |
| 60.00            | 33.75             | 1080i |

عندما تزيد الإشارة المستلمة بالشاشة عن المدى المسموح به سوف تظهر رسالة إنذار على الشاشة يمكن تأكيد نمط إشارة المدخل على الشاشة

ملاحظة : يجوز تغيير المواصفات المذكورة أعلاه دون إشعار لتحسين الجودة النوعية

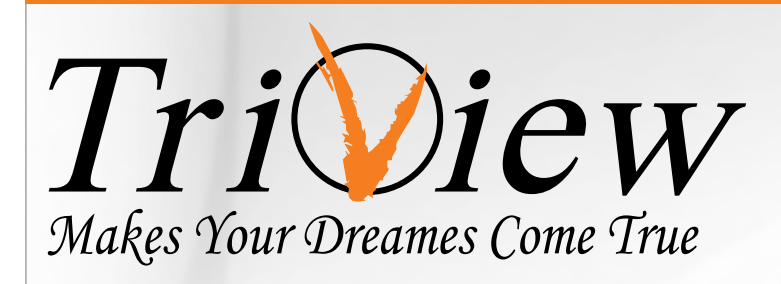

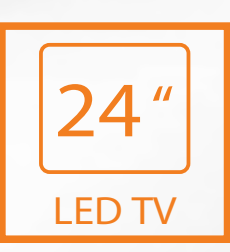

# **LED 2455HBC**

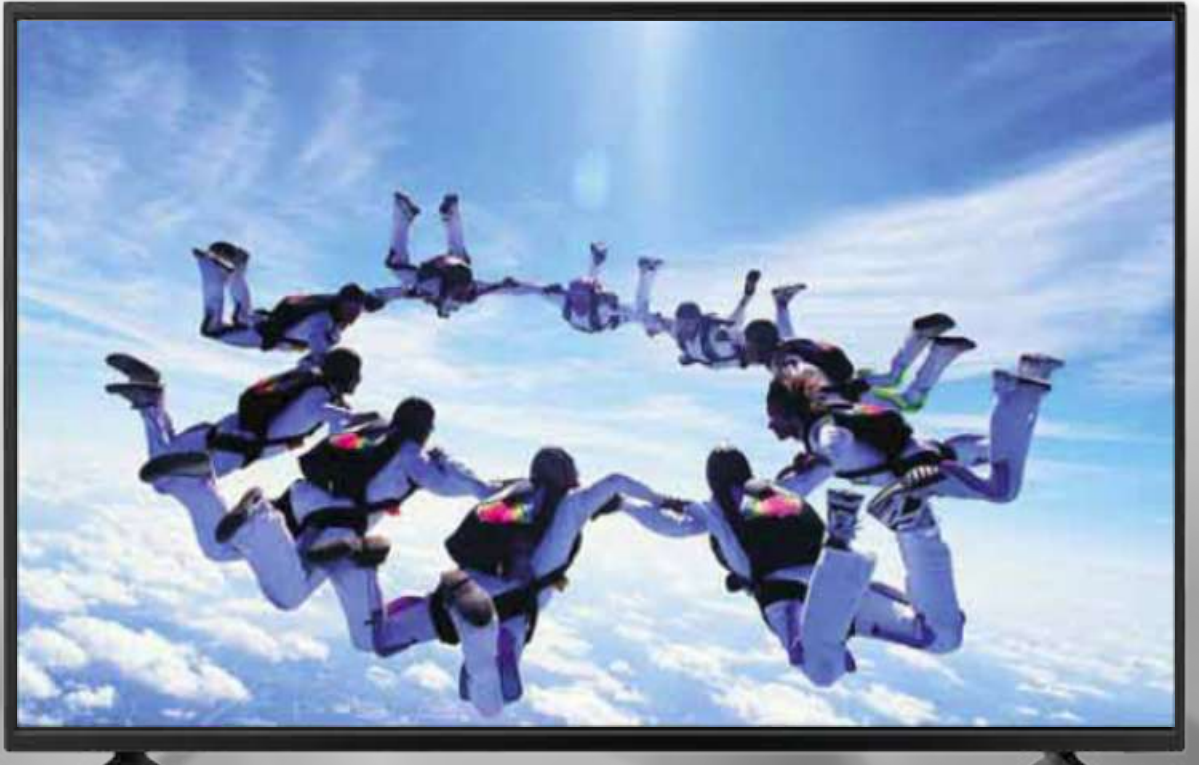

# **USER MANUAL**

Please Read Carefully before start using the TV

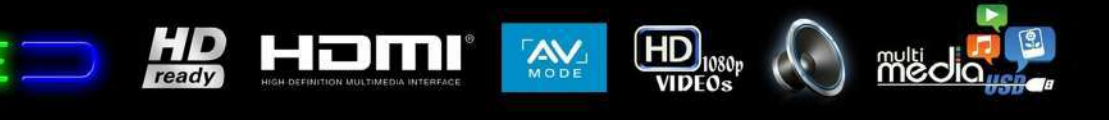

## Contents

| Features ······1            |
|-----------------------------|
| Safety warning and notice1  |
| Safety Precautions          |
| Packing list ······4        |
| Mounting the TV set ······4 |
| Inputs and Outputs ······5  |
| Panel Control Keys          |
| Remote Control              |

| Basic Operations7                                           |
|-------------------------------------------------------------|
| Turning on/Standby·······                                   |
| Signal source selection···································· |
| Menu operation description ······                           |
| Program scanning······8                                     |
| Menu setting list······9                                    |
| USB multimedia function···································· |
| Troubles hooting ·······14                                  |
| Technical Specifications ······ 15                          |
|                                                             |

## Features

- 1. LED panel with no glint and low radiation can ease eyes' fatigue and protect eyes.
- 2. High-quality LED with DLED backlight panel is adopted with high brightness, high contrast, wide viewing angle, and super fast response time. Super fast response time can greatly eliminate the shadow of moving images.
- 3. TV/Monitor with two in one and multiple input ports can easily switch among the modes.
- 4. De-interlacing image disposal is adopted. Today's most advanced technique for movement compensation, can completely improve the saw tooth and vague edges of the athletic picture.
- 5. There are four smart sound modes and four smart image modes.
- 6. Dynamic contrast technology can obviously improve the definition and contrast of the picture
- 7. Tuner for frequency synthesis can support full auto search and manual search.
- 8. With perfect timing function, you can set time to turn off. It will be turned off in state of no signals, too.
- 9. Auto Adjustment can help you to setup the image into the best performance in a few seconds instead of complicated adjustment in PC mode.
- 10. The TV set can be played with AC power supply 100-240V ~ 50/60 Hz, or with DC power supply 12VDC, 3.0 A.
- 11. Support hi-definition HDMI.
- 12. All functions can be realized with remote control, which is really a convenient operation.
- 13. Power is designed to save energy.
- 14. Input ports include VGA, HDMI, AV, USB and TV.
- 15. Supports USB interface. USB Support Full HD Streaming media.
- 16. Ultra-thin and super narrow design.

## Safety warning and notice

Thank you to choose the LED TV with LED backlight made by our company, a valuable product with excellent quality and multiple functions. This machine will bring you more audiovisual enjoyment. Its design can insure user's safety. All machine are strictly tested before leaving factory. But incorrect use can lead to electric shock or fire. In order to ensure safety and extend its life, please read the manual and marking label carefully before using it and comply with the following safety instructions. Please keep the user manual for later use.

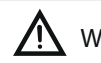

May result in casualties Warning

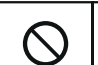

Indicate the behaviors that must be prohibited

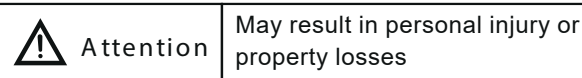

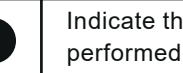

Indicate the operations that must be

## Safety Warning and Notice

Under Following Conditions

- Power failure or unstable voltage.
- Abnormal sound or smell from the device.
- AC power cord is damaged.
- TV set is damaged due to falling off, knock or impact.
- Any liquid or foreign matters enter into the TV set.

Turn off the TV set immediately, unplug the power cord from the power outlet, and contact authorized maintenance personnel.

 If coal gas or other flammable gases leak, do not unplug the power cord of the TV set or other electric appliances; instead, close the valve of the gas immediately and open the doors and windows.

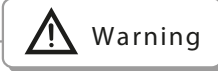

- Only use 100-240VAC, 60/50Hz power supply.
  - This TV must be connected to a three pin socket outlet for safety.
  - All cables can be connected or pull out only after power supply is turned off.
  - Do not fix the TV set on instable position, or else it may cause falling off, damage, or even fire.
  - Do not put the TV set in the environment:
    - 1. With direct sunshine, moisture, overheating, undercooling or heavy dust;
    - 2. With flammable or explosive substance;
    - 3. With flammable or corrosive gas;
    - 4. In bathroom, kitchen, etc.
  - Do not use damaged or improper power socket, and ensure that the plug and socket are
  - connected properly.
  - Keep the power plug and socket free of dust and metal pieces.
  - Do not damage the power cord:
    - 1. It is prohibited to refit the power cord;
    - 2. Do not put heavy object on the power cord;
    - 3. Keep the power cord away from heat source;
    - 4. Do not drag the power cord when unplugging.
  - Do not connect too many appliances to one power strip, or else it may cause fire due to high power consumption.
  - Do not let open flame approach the TV set, or else it may cause electric shock or fire.
  - Do not penetrate any sharp object, metal or liquid into the signal connector or air vents, to avoid short circuit and product damage as well as electric shock.
  - Motionless picture might cause permanent destruction to the display. Be sure not to display motionless picture on the LED TV for more than 2 hours, because it would cause picture remnants to appear, which is called "screen burns". To avoid such picture remnants, please decrease the "contrast" and "brightness" of the display when displaying motionless picture.
  - While watching TV program in 4:3 size mode for a long time, there would be traces on the edge of the screen's left, right and center parts because of different transmition of the light on the screen.Similar impact on the screen will occur when playing DVD or connecting games control. Products destroyed by these reasons can't be guaranteed for maintenance.

Do not touch the plug with wet hands, or else it may cause electric shock.

Do not turn on the TV set in thunderstorm weather; instead, unplug the power plug and antenna connector to avoid lightning strike.

Do not disassemble the TV set by yourself, or else it may cause electric shock or fire. Contact qualified personnel for maintenance.

## Safety warning and notice

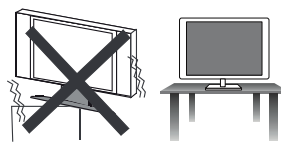

Place the TV on a firm and flat surface

Ensure the TV is positioned close to the wall to avoid it falling when pushed. Do not use the TV set with others fixations than those provided or suggested by the manufacturer.

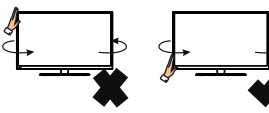

When you turning the TV set, do not hold the top side of the TV set , you should hold the bottom side .

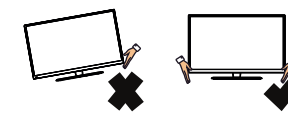

When you lifting the TV set, do not use one hand to handle it, you should lift the TV set by two hands.

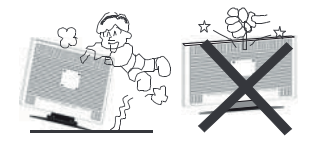

Never stand on or lean on the TV set, You should pay special attention to children. Do not put the container filled with water on the TV set, to avoid electric shock or fire caused by water drop of splashing.

The TV set must be run using AC power supply 100-240 V  $\sim$  50/60 Hz, or the DC power supply 12 VDC, 3.0 A.

The TV set loses Guaranty in the case of connecting the TV set to the battery incorrectly, Or the use of batteries not suitable voltage TV set that runs it, 12VDC, 3.0A.

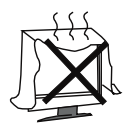

Do not block or cover the ventilation openings on the monitor The slots on the case is designed to release heat so as to assure that all inside components will not reach an extra high temperature and can work normally for a long time. Please do not cover the holes while place it.

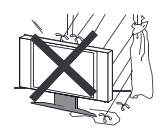

Power cord and cables must be properly routed and protected to prevent people from stepping on them and causing the TV set to fall.

Keep the TV set dry and away from humidity.

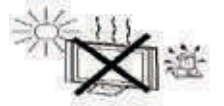

Keep the TV set away from heat sources.

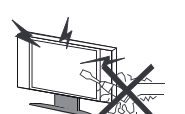

Unplug the TV set before cleaning it. Do not use solvents or liquids to clean the TV set Only clean the TV set with a soft and dry cloth. In case of troubleshooting, does not use spare parts other than those suggested by the

manufacturer. Using inadequate spare parts can lead to electric shocks short-circuits fire or other incidents.

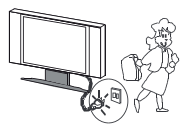

Unplug the TV during lighting storms or when unused for long periods of time.

## Mounting and Connecting

## Packing list

1. The TV set; 2. User Manual; 3: Remote control; 4: Power Cord (or ttached to TV set)

### Mounting the TV set

Insert the base into the support hole in the rear enclosure in the arrow direction shown in the picture, aligning the screw hole in the rear enclosure and the screw hole in the base, and then tighten the screw.

- The TV set should be mounted near the AC power socket for easy plugging and unplugging.
- For your safety, please select appropriate wall mount bracket or base.
- To avoid hurt, it is required to place the TV set on stable plane, or fix on firm wall.
- Ask qualified personnel to mount the TV set on the wall. Improper mounting may result in instable TV set.

## AC / DC Power Connectivity

1. With "over voltage" protection, means

when user use high voltage

(15v<voltage<25v), such as 24V storage battery, TV will protect himself by not working automatically.

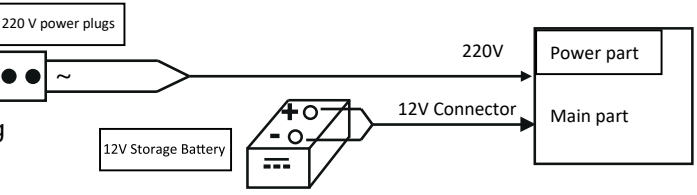

2. With "less voltage" protection, means,

the 12v DC supply use after some time, the battery will decrease voltage, when the voltages decrease to 10.8v, TV will protect himself by not working automatically.

3. Add the protection circuit of wrong polarity.

4. When the AC and DC supply power at the same time, the AC will be prior use.

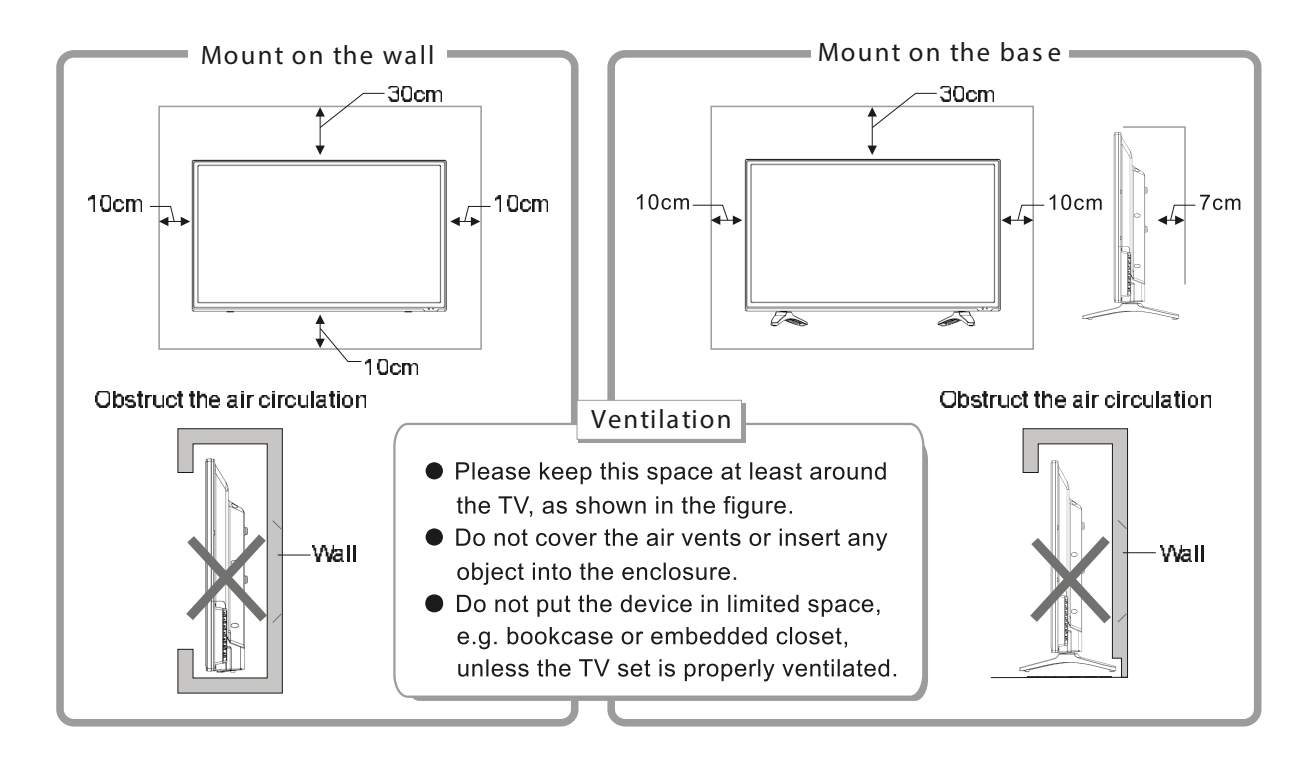

## Inputs and Outputs

After connected, press "SOURCE" key, then menu of signal source will be displayed on the screen. Press the "▲/▼" key to select the input signal, and press "OK" key

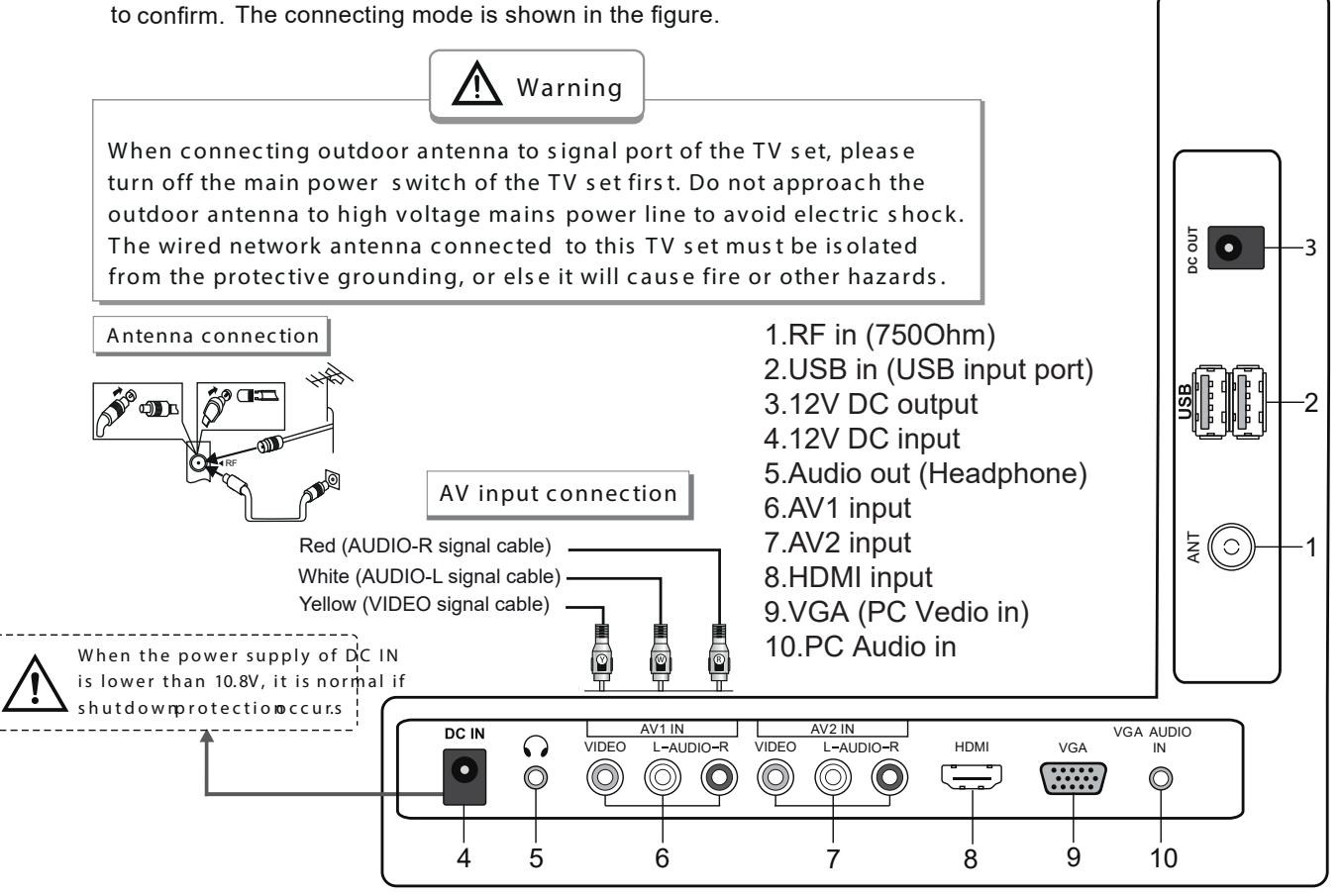

## Panel Control Keys

1. POWER BUTTON: Switch on/off the TV.

2. SOURCE BUTTON: To switch source mode by pressing the source button on the remote control, and press the up or down arrow button to select items, then press

3. MENU BUTTON: To select menu.

4. CH+ BUTTON: To select the channel forward.

5. CH- BUTTON: To select the channel backward.

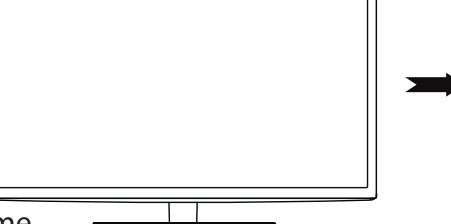

6. VOL+ BUTTON: To increase the sound volume level.

7. VOL- BUTTON: To decrease the sound volume level.

## **Remote Control**

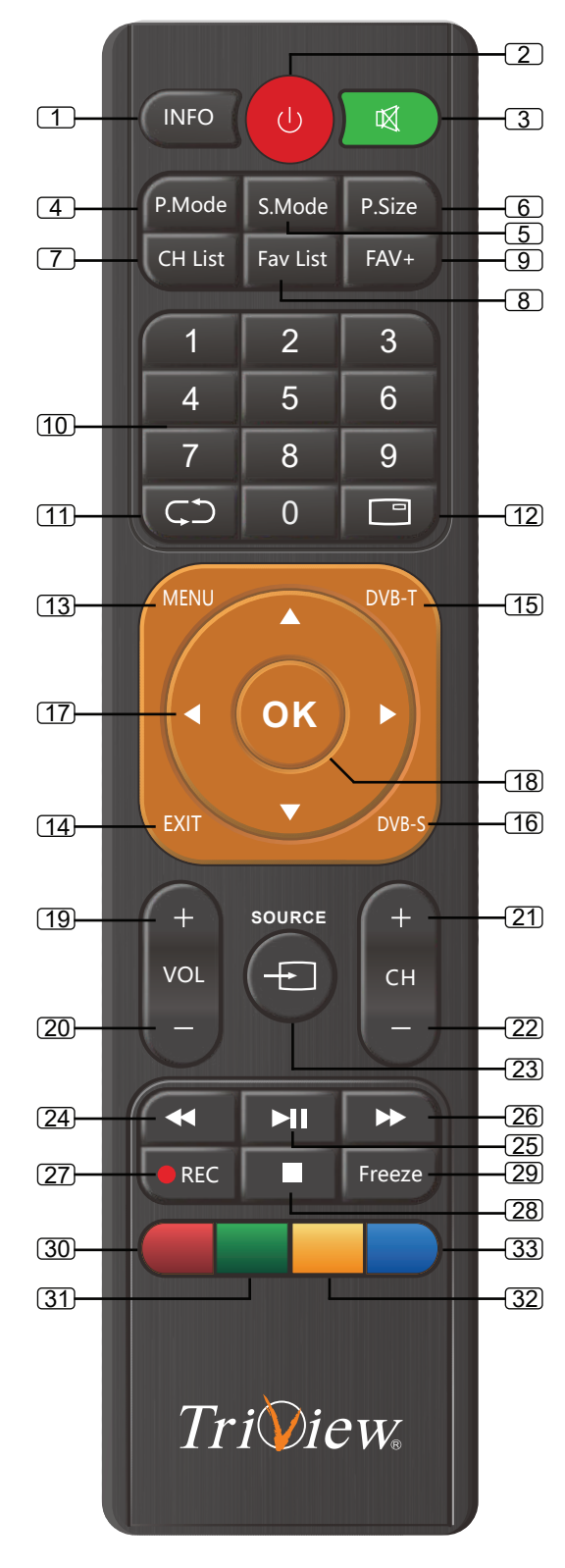

- 1. INFO : Source information.
- 2. Standby : Standby turn on and off.
- 3. Mute : Mute sound.
- 4. P.Mode : Select the picture mode.
- 5. S.Mode : Select the sound mode.
- 6. P.Size : Select the picture size .
- 7. CH List: Channel list.
- 8. Fav. List : Favourite channel list.
- 9. FAV+: add channel to favourite list.
- 10. 0-9 : Continue to press the keys to select a channel.
- 11. RECALL : Return to previous channel.
- 12. EPG : Programs guide.
- 13. MENU : Enter or exit menu.
- 14. EXIT : Exit menu or operation.
- 15. DVB-T: Open DVB-T source.
- 16. DVB-S: Open DVB-S source.
- 17. NAVIGATION BUTTONS: The menu item selection.
- 18. OK : Confirm or enter.
- 19. VOL+: Increase the volume.
- 20. VOL- :Decrease the volume.
- 21. CH+: Select the channel forward.
- 22. CH- : Select the channel backward.
- 23. SOURCE : Select the signal source.
- 24. FB : Fast backward.
- 25. PLAY/PAUSE:Press one time to pause,press again to playback.
- 26. FF : Fast forword.
- 27. REC : Start record.
  - 28. STOP :Stop the playback and return to file list.
  - 29. FREEZE : Freeze the picutre.
  - 30. RED : Access the red item or page.
  - 31. GREEN : Access the green item or page.
  - 32. YEIIOW : Access the yellow item or page.
  - 33. BLUE : Access the blue item or page.

## **Remote Control**

#### Installing battery

Remove the battery cover, and insert two AAA (1.5V) batteries; make sure that the polarity of the battery is consistent with the marks "+/-" in the battery slot.

Precautions of remote control usage

- Point the remote control to the receiver window. The objects between remote control and the receiver window may disturb the normal operation.
- Keep the remote control away from strong vibration. In addition, do not set or put the remote control in direct sunshine, which may result in deformation of the remote control.
- The remote control may be invalid if the receiver window is in direct sunshine or strong light; in this case, please adjust the angle of the light or the device, or approach the remote control to the receiver window.
- The effective range of the remote control may be affected if the battery voltage is low; in this case, please replace with a new battery; if the remote control won't be used or battery voltage is too low, please take out the battery to avoid corrosion due to battery liquid leakage.
- Do not mix different types of batteries, or used and new batteries.
- Do not throw the batteries into fire, charge or break up, or charge, short circuit, disassemble, heat or burn the used batteries. Please follow the environmental protection regulations to disposal of the batteries.
- Remove batteries when the remote is not used for a long time.

## **Basic Operations**

## Turning on/Standby

Insert the power plug into the outlet. Press "①" button on the TV set, and press "①" key on the remote control or on the control panel to turn on the TV set. Press "①" key again to switch the TV set to standby state.

#### Signal source selection

Press "**SOURCE**" key either on the remote control or on the control panel. The menu of "Input Source" will be displayed on the screen. Then press " $\blacktriangle$ / $\checkmark$ " key on remote control or "**CH+/CH-**" key on the control panel to choose the signal source. Press "**OK**" key on the remote control or "**MENU**" key on the control panel and TV will switch the current signal source to the signal source you choose.

#### Menu operation description

Press "**MENU**" key on the remote control or on the control panel, then the TV will display the main menu.

- Press "◀/▶ " key on the remote control or "VOL+/VOL-" key on the control panel to select the adjustment sort menu, which includes 4 sorts: PICTURE, SOUND, OSD, TV.
- Press "▼" key on the remote control or "CH-" key on the control panel to enter the adjustment sort menu.
- ③ Press "▲/▼" key on the remote control or "CH+/CH-" key on the control panel to select what is needed to adjust in sort menu.
- ④ Press "◄/▶" key on the remote control or "VOL+/ VOL-" key on The control panel to adjust the value or setting.

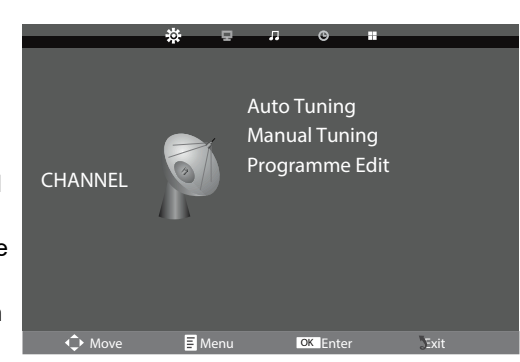

- (5) If you do not make a selection within 15 seconds, the menu will close Automatically.
- 6 Press the Menu button to return or exit OSD menu.

## **Basic Operations**

#### 2.4 Menu Functions

(All the initial setting of menu, please consult the actual object. User manual only detailedly describe how to operate the device)

## 2.4.1 CHANNEL Function

- ※ Adjustment of the CHANNEL
- Press the Menu button, and then press ◀ or ▶ button to the " CHANNEL "item.
- ② Press▲ or ▼ button to highlight the "Auto Tuning", "ATV Manual Tuning", "Programme Edit", then press OK button to change the setting.
- ③ Press the Menu button to return or exit.
- ※ In the "CHANNEL" menu, select "Auto Tuning" and then press OK button to auto search and store the channels.
- ※ In the "CHANNEL" menu, select "ATV Manual Tuning" and then press OK Button to change the setting.
- Current CH Set the channel number
- Color system Select the color system PAL/SECAM
- Sound System Select the sound system (DK/BG/M/N/I)
- Fine-Tune Adjust the frequency of the channel finely .
- AFC Automatic Fine tuning.
- Search Press ◀ to seach down from the current frequency, and press ▶ to search up.
- ※ In the "CHANNEL" menu, select "Program edit" and then press OK button to change the setting.
- The four colored key is the shortcut key for programming the channel.
- First press ▲/▼ to highlight the channel you want to delete or rename or move or skip, then:
- Press the Red button to delete the channel.
- Press the Green button to enter the rename state, then press
   ◄/▶to select the word you want to change, and ▲/▼ to select word.
- Press the Yellow button to set the channel to moving state. Then press ▲/▼ to move it to the position you want to put.
- Press the Blue button to skip the select channel. (Your TV set will skip the channel automatically when using CH+/- to view the channels.)
- Fav Add or Delete the channel to your faverate list.

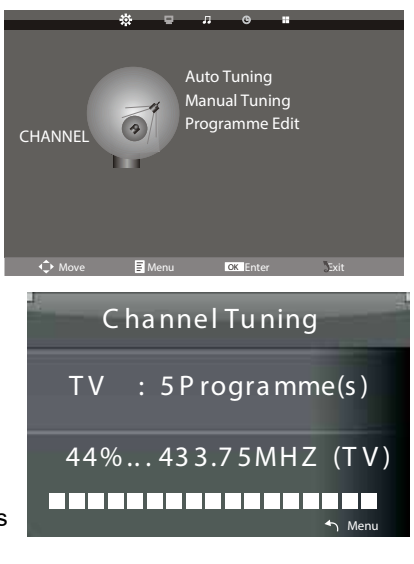

| ATV Manual Tuning |                    |  |  |
|-------------------|--------------------|--|--|
| Current CH        | <mark>1 +</mark> ► |  |  |
| Co lor System     | PAL                |  |  |
| So und System     | DK                 |  |  |
| Fin e-T une       | 49.75 MH Z         |  |  |
| AF C              | O ff               |  |  |
| Se arch           |                    |  |  |
|                   |                    |  |  |
|                   | 🕈 Menu             |  |  |

| 2.         |            | 8.00   |
|------------|------------|--------|
| 3          |            | 879    |
|            |            | 1.872  |
| 5 11/      |            | 1.076  |
|            |            | 200    |
| 7          |            | 127    |
| 0          |            | . 1000 |
| 8          |            | 1000   |
| 10         |            | 1257   |
| Delete Rer | name OMove | Skip   |

## **Basic Operations**

# 2.4.2 PICTURE Function※ Adjustment of the PICTURE.

- Press the Menu button, and then press ◀ or ▶ button to the "PICTURE " item.
- (2) Press ▲ or ▼ button to highlight the "Picture Mode",
   "Color Temperature ", "Noise Reduction "
   item and then press OK button to enter Sub-menu.
- ③ In Sub-menu Press ◀ or ► button to adjust different setting.
- (4) Press the Menu button to return or exit.
- ※ In the "PICTURE" menu, select "Picture Mode" and then press OK Button to change the setting.
- ※ Color Temperature

In the "PICTURE" menu,select " Color Temperature" and then press OK button to change the setting: "Cool", "Medium", "Warm".

In the "PICTURE" menu,select "Noise Reduction" and then press OK button to change the setting: "Off", "Low", "Middle", "High".

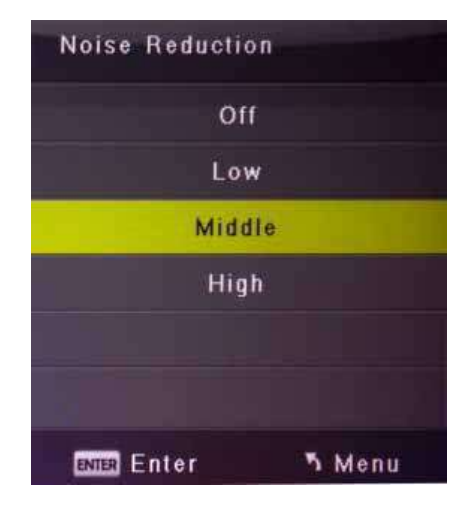

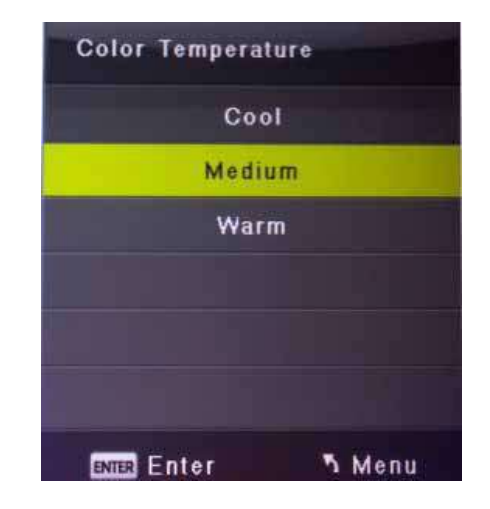

| * [          |                                                                                                    |                                                        |  |  |
|--------------|----------------------------------------------------------------------------------------------------|--------------------------------------------------------|--|--|
| PICTURE      | Picture Mode<br>Contrast<br>Brightness<br>Color<br>Tint<br>Sharpness<br>Color Temperature<br>Noise Reduction | User<br>50<br>50<br>50<br>50<br>50<br>Medium<br>Middle |  |  |
| 🗘 Move 🖪 Mer | u OK Enter                                                                                                   | Exit                                                   |  |  |
| Picture Mode |                                                                                                    |                                                        |  |  |
| Dynamic      |                                                                                                    |                                                        |  |  |
| Standard     |                                                                                                    |                                                        |  |  |
| Mild         |                                                                                                    |                                                        |  |  |
| User         |                                                                                                    |                                                        |  |  |
|              |                                                                                                    |                                                        |  |  |
|              |                                                                                                    |                                                        |  |  |
| ENTER Enter  | <br>N ا                                                                                                    | 1enu                                                   |  |  |

## **Basic Operations**

## 2.4.3 SOUND Function

- ※ Adjustment of the SOUND
- Press the Menu button, and then press ◀ or ▶
   button to the "SOUND " item.
- (2) Press ▲ or ▼ button to highlight the "Sound Mode"
   "B alance", "Auto Volume ", "Surround Sound"
   then press OK button to enter Sub-menu.
- (3) In Sub-menu Press ◀ or ▶ button to adjust different setting.
- 4 Press the Menu button to return or exit.

## Sound Mode

In the "SOUND" menu, select "Sound Mode" and then press

 $\blacktriangle$  or  $\blacktriangledown$  button to change the setting:

"Standard", "Music", "Movie", "Sports", "User"

## 2.4.4 TIME Function

- X Adjustment of the TIME
- 1 Press the Menu button, and then press
  - ✓ or ▶ button to the "TIME "item.
- (2) Press ▲ or ▼ button to highlight the "Clock", "Off Time", " On Time", "Sleep Timer " or "OSD Timer" item and then press OK button to enter sub-menu.
- (3) In Sub-menu Press ▲ or ▼ button to adjust different setting.
- 4 Press the Menu button to return or exit.

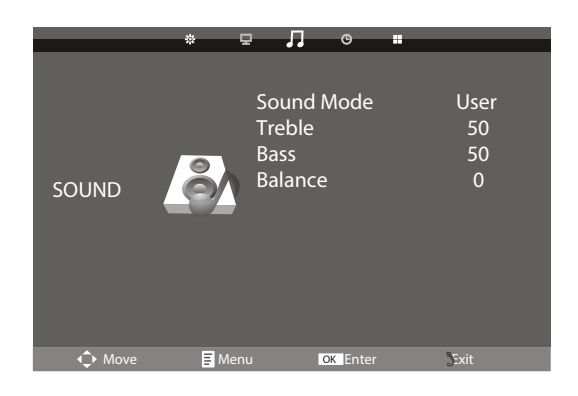

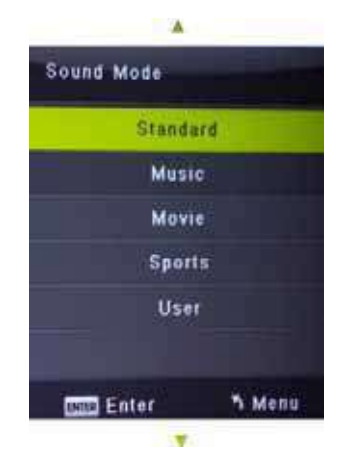

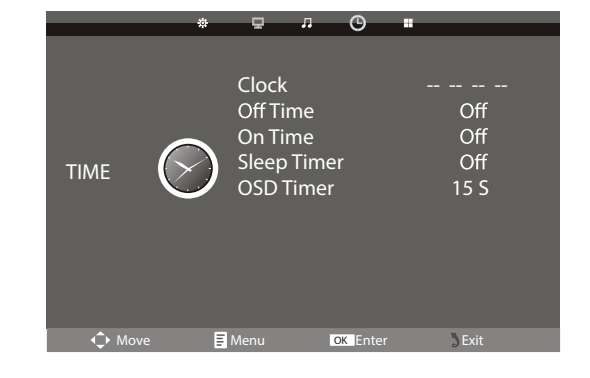

## **BasicOperations**

## 2.4.50PTION Function

- % Adjustment of the OPTION
- Press the Menu button, and then press ◀ or ▶
   button to the "OPTION" item.
- Press ▲ or ▼ button to highlight the
   "OSD Language ","TTX Language"," Scale","Blue Screen,"
   "Key Lock", "Reset" or "Software Update(USB),"
   item and then press Ok button to enter Sub-menu.
- ③In Sub-menu Press ◀ or ▶ button to Adjust different setting.
- 4 Pressthe Menubutton to return or exit.

#### OSD Language

In "OPTION "menu, select " OSD Language " andthen press Ok button to change the setting

Aspect Ratio

In the" OPTION "menu, select "Aspect Ratio "and then press Ok button to change the setting.

## 2.5 SCREEN MENU

Note :the Screen Menu is available in PC mode. Those items are set to adjust the pc Screen .

Press ▲ /▼ to highlight one of the following options,then press Ok or ▶ to select it

Auto Adjust : Automatically adjust Clock, Phase, H-Position ,and V-Position settings.

Horizontal Pos: Shift the screen up or down.

Vertical Pos: Shift the screen left or right.

Clock : Adjust the internal sampling clock rate.

Phase : Adjust the internal signal phase.

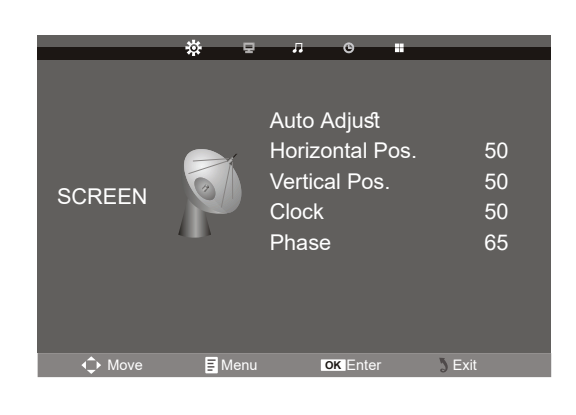

| _      | * 5 1                                                | 0                                                               |                                                 |
|--------|------------------------------------------------------|-----------------------------------------------------------------|-------------------------------------------------|
| OPTION | OSD<br>TTX<br>Scale<br>Blue<br>Keyb<br>Rese<br>Softv | Language<br>Language<br>Screen<br>oard Lock<br>tt<br>vare Updat | e English<br>West<br>16:9<br>On<br>O<br>ve)USB( |
| ♦ Move | 🗐 Menu                                               | OK Enter                                                        | ) Exit                                          |

| SCALE       |        |
|-------------|--------|
| 4:3         |        |
| 16:9        |        |
| Zoom1       |        |
| Zoom2       |        |
|             |        |
|             |        |
| ENTER Enter | ን Menu |

## **Multimedia**

## 2.6.1 MEDIA Function

A.Support multi media file:

| Multi media data | Format                                  |  |
|------------------|-----------------------------------------|--|
| Photo            | JPEG; BMP                               |  |
| Music            | MP3                                     |  |
| Video            | MPEG-1 /MPEG-2 .(DAT. /MPG. /VOB. /AVI) |  |
| TXT.             | txt                                     |  |

- B .USB don't connect PC.
- C .Compatible USB devices :Theformat is FAT or FAT32.

D .We cannot guarantee compatibility (operation and/or bus power ) with all USB mass storage devices and assumes no responsibility for any loss of data that may occur when connected to this unit.

## 2.6.3 USB Function

- $\times$  Adjustment of the USB
- Press the SOURCE button ,and then press ▲ or ▼ button to highlight the "MEDIA" itema ndt hen p ress Ok button.
- ② Press◀ or▶ button to highlight the "PHOTO", "MUSIC","MOVIE ","TEXT" item and then press Ok button.
- ③ Press the SOURCE button to return or exit.

## 2.6.4 PHOTO

- A.Press ◀ or ► to select f older or file , press Ok button to enter next folder , press RECALLto return previous folder.
- B.Press ◀ or ► to select the PHOTO that you want,press Ok button to select playlist then press ► button to play.
- C.Pres Display button to the media item.
- D.Press ◀ or ▶ button to highlight the media and than press Ok button .

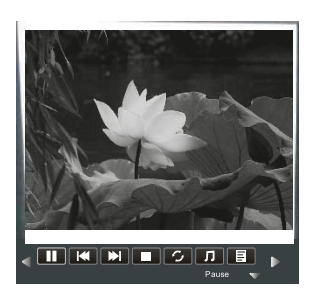

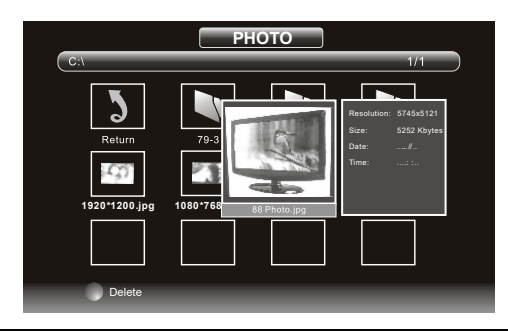

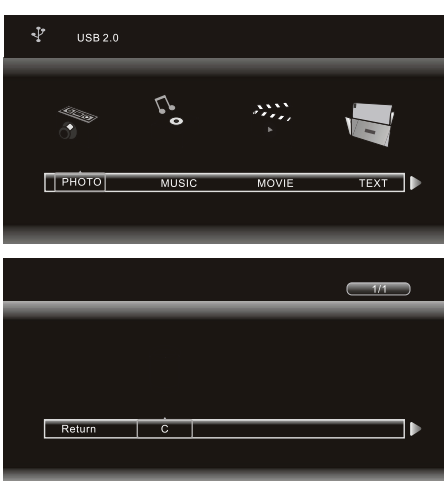

## **Multimedia**

### 2.6.5 MUSIC

- A.Press ◀ or ▶ to select f older or ile , press OK button to enter next folder, press RECALL to return previous folder .
- B.Pres delto or ▶ to select the MUSIC that you want, press OK button to select playlist than press ▶ button to play.
- C.Ress **Display** button to the media item.
- D.Press or > ution to highlight the media and than press OKbutton

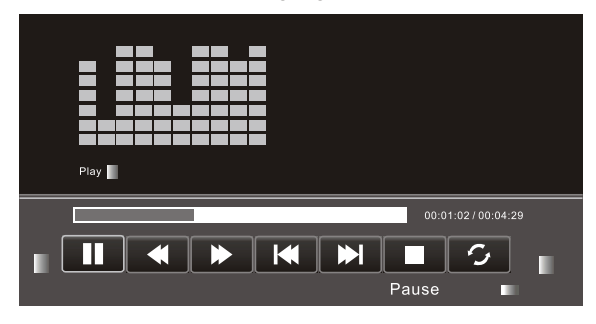

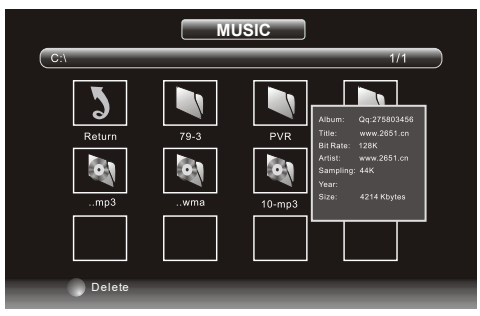

## 2.6.6 MOVIE

- A.Press ◀ or ► to select f older or ile , press OK button to enter next folder , press RECALL to return previous folder.
- B.Press ◀ or ▶ to select the MOVIE that you want ,press OK button to select playlist then press ▶ button to play.
- C. Press Display button to the media item.
- D.Press ◀ or ► button to highlight the media and than press OK button

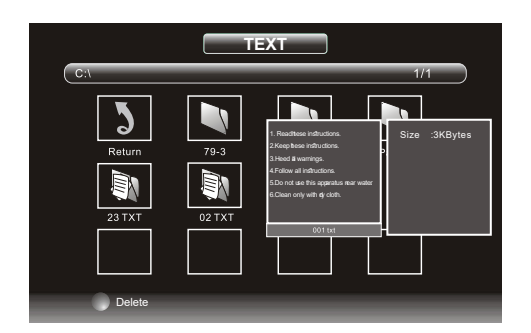

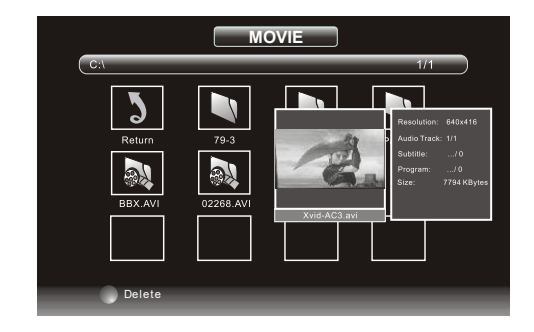

## 2.6.7 TEXT

- A.Press ◀ or ► to select folder or ile, press OK button to enter next folder, press RECALL to return previous folder.
- B.Ress delto or ► to select the TEXT that you want, press OK button to select play list then press ► button to play .
- C.Press Display button to the media item.
- D.Press◀ or ▶ button to highlight the media and than press OK button

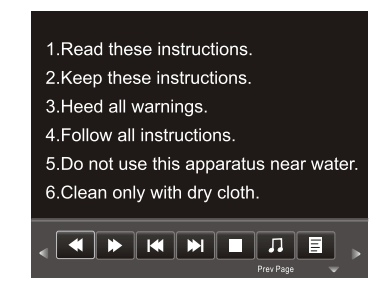

#### Simple Troubleshooting

If the display fails or the performance changes dramatically , check the display in accordance with the following instructions. Remember to check the periphe rals to pinpoint thesource of the failure.

| Symptom                                                           | Solution                                                                                                    |  |
|-------------------------------------------------------------------|----------------------------------------------------------------------------------------------------|--|
| Power cannot be turned<br>on.(Power indicator<br>does not light.) | -Check that both ends of the power cable are plugged into the socket appropriately and the wall socket is operational                                                                                                    |  |
| No Input Signal<br>message appears.                               | <ul> <li>-Check that the signal line is connected properly.</li> <li>-Check that the power of the relevant peripherals is turned on.</li> <li>-Check that the Input option that has been selected matches with the input signal.</li> </ul>                                                                                                    |  |
| The remote control does not function properly.                    | <ul> <li>-Check the batteries are not drained.(Use new batteries.)</li> <li>-Check that the remote control is within the operating range.</li> <li>-Check that the remote control is pointed to the remote control window on the display.</li> <li>-Check that there are no obstacles between the remote control and the remote control window.</li> </ul> |  |
| Flashing spots or stripes appear on the screen.                   | -Check that there are no emission (Car, HV cable or<br>Neon lamp) or other possible interference sources.                                                                                                    |  |
| Image colour or quality<br>deteriorates.                          | <ul> <li>-Check that all the video settings are adjusted<br/>appropriately, such as brightness, contrast, colour<br/>etc.</li> <li>-For more information about video settings, refer<br/>to OSD Functions in Chapter 2.</li> </ul>                                                                                                    |  |
| Screen position and size are incorrect.                           | -Check that the screen position and size is adjusted appropriately.                                                                                                    |  |
| Image or colour is incorrect.                                     | -Check that the signal line is connected properly.<br>-When connecting to a PC, you can change the<br>resolution of the PC to acquire the correct image.<br>The discrepancy of the PC output signal may affect<br>the display of the image.                                                                                                    |  |
| Display warning<br>message.                                       | -Check that the input signal line is properly ixed.<br>-Select the correct input signal.<br>-For more information, refer to Supported Signal<br>Modes in Chapter 4.                                                                                                    |  |

## **TechnicalSpecifications**

#### Maste r unit

| LED Model                    | 2455HBC            |                                                 |  |
|------------------------------|--------------------|-------------------------------------------------|--|
| Aspect Ratio                 | 16/9               |                                                 |  |
| Panel Size                   | 23.6inch           |                                                 |  |
| Power Supply                 | DC 12V 3.0A + 220V |                                                 |  |
| Power Consumption of Speaker | 5W +5W             |                                                 |  |
|                              | Excludingbase      | Unpacking: $79 \times 335 \times 557$ (mm)      |  |
|                              | Includingbase      | Unpacking: 145× 367×557 (mm)<br>NetWeight:2.3kg |  |

Operating environment temperature: 0°C~40°C ;RH: 20%~80%;Non-condensing

#### **Technical specifications forTV**

Compatible system: PAL B/G D/K I,SECAM B/G D/K
 Antenna input:coaxial 75 Ω unbalanced DIN 1.
 AVvideo input: RCA terminal RCA ×2
 AVaudio input: Stereo Audio x 2 RCA,x1(Phone Jack for VGA)
 HDMI Connector x 1
 VGA(D-Sub 15 Pin Type) x 1
 USB x 1

#### VGA Mode

| Memo | Vertical Frequency (Hz) | Horizontal Frequency (Khz) | Resolution |
|------|-------------------------|----------------------------|------------|
|      | 60.00                   | 31.50                      | 480×640    |
|      | 56.25                   | 35.16                      | 600×800    |
|      | 60.00                   | 37.90                      | 600×800    |
|      | 60.00                   | 48.40                      | 768×1024   |
|      | 60.00                   | 47.85                      | 768×1366   |

Note: Youre suggested to use the VGA connecting cord of not more than 5 meters to ensure the appropriate picture quality

#### HDMI Mode

| Vertical Frequency (Hz) | Horizontal Frequency (Khz) | Resolution |
|-------------------------|----------------------------|------------|
| 59.94                   | 31.468                     | 480 p      |
| 50.00                   | 31.25                      | 576 p      |
| 60.00                   | 45.00                      | 720 p      |
| 60.00                   | 33.75                      | 1080 i     |

-When the signal received by the Display exceeds the allowed range, a warning message will appear on the screen.

-You can confirm the input signal format onscreen.

Note: the specification shown above may change without notice for quality improvement.